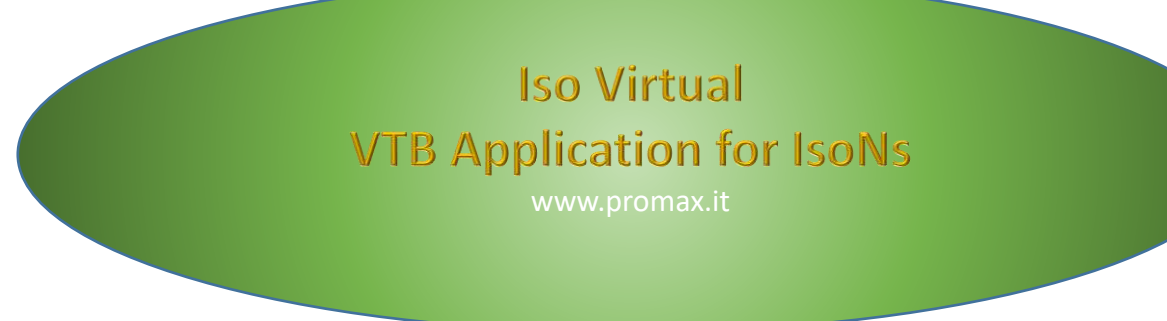

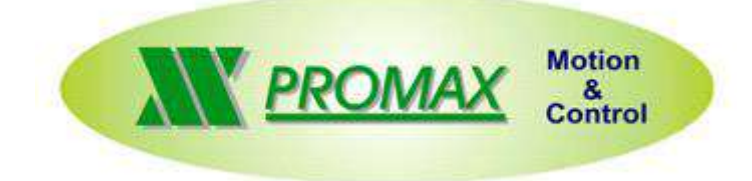

The contained information in this handbook are only informative and they can being change without warning and they must not being understandings with some engagement from Promax srl. Promax srl does not assume responsibility or obligates for errors or inaccuracies that can be found in this handbook. Except how much granted from the license, no part of this publication can be reproduced, saved in a recording system or transmitted in whatever form or with any means, electronic, mechanical or recording system or otherwise without Promax srl authorization.

Any reference to names of society or products have only demonstrative scope and it does not allude to some real organization.

Rev. 2.0.2

## **1 PREFACE**

This manual describes the VTB application for IsoNs software. The VTB application is the same for the IsoNs Windows Xp,7,8 and IsoNs Windwos CE

## **2** BASE COMPONENTS

To begin the application, is necessary to insert the following components in a new VTB Application:

#### 2.1 Select Hardware

Tools  $\rightarrow$  Options  $\rightarrow$  Hardware conf. (Ex NG35)

| Option                                                       |                                                                                                    | Σ                                   |
|--------------------------------------------------------------|----------------------------------------------------------------------------------------------------|-------------------------------------|
| General RS232 Protocol Field Bus Protocol                    | Hardware Conf.                                                                                         | Connection                          |
| Target Hardware  NG35  FrameWork  Create Framework component | Saving memory reserve<br>Length block: 256<br>N.blocks per Recipe1<br>N.Recipes: 1<br>Tot. mem. IMS: 3 | ed area<br>x<br>x<br>=<br>256 bytes |
|                                                              | ок                                                                                                    | Annulla                             |

#### 2.2 Insert Object cobjinterpola

*Objects*  $\rightarrow$  *Motor Control*  $\rightarrow$  *cobjinterpola.vco* 

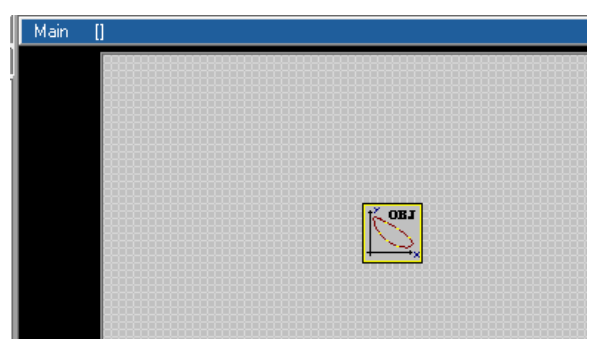

You can also insert the Obj interpola Rampe S

The difference is that in this object you can use the ISONS Parameter JERK, sinus acceleration ramps.

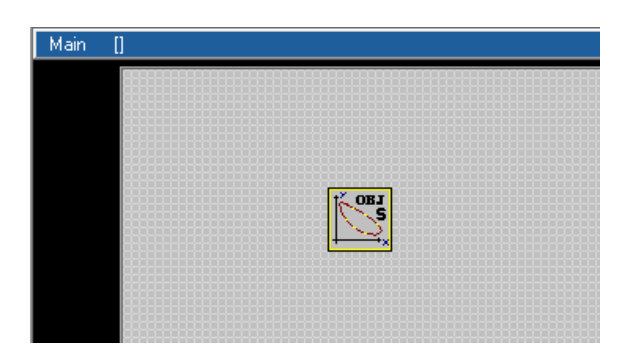

#### **Properties setting of objinterpola** 2.3

| nome (name)                  | $\rightarrow$ |
|------------------------------|---------------|
| N. Assi (Number of Axes)     | $\rightarrow$ |
| N.tratti (depth look ahead ) | $\rightarrow$ |
| Vper                         | $\rightarrow$ |
| Div. Vper                    | $\rightarrow$ |
| Abilita Arcto                | $\rightarrow$ |
|                              |               |

- objinterpola1 (default)
- Number of interpolated axes for this process
- Look Ahead depth Default 16
- Not change
  - Not change
    - Not change

| Interpola 1     |             |  |  |  |
|-----------------|-------------|--|--|--|
| Property Events |             |  |  |  |
| Property        | Value       |  |  |  |
| Nome            | Interpola 1 |  |  |  |
| Left            | 130         |  |  |  |
| Тор             | 75          |  |  |  |
| N.assi          | 3           |  |  |  |
| N.tratti        | 16          |  |  |  |
| Vper            | 1024        |  |  |  |
| Div. Vper       | 1024        |  |  |  |
| Abilita arcto   | 1           |  |  |  |

#### Max DEPTH look ahead (this value must be multiple of 2 ex: 8 – 16 – 32 etc.)

## NGQuark

NG35

2 Axes  $\rightarrow$ 3 Axes  $\rightarrow$ 4 Axes  $\rightarrow$ NGM EVO 2 Axes  $\rightarrow$ 3 Axes  $\rightarrow$ 4 Axes  $\rightarrow$ 

 $AII \rightarrow 2048$ 

#### 2.4 **Insert Object Iso Virtual**

*Objects* → *IsoNs* → - *ISOVirtual* - \$Rev 2.3.0 (*ISOVirtual* - \$Rev 1.1.9 *is Obsolete*) The ISOVirtual light is used for NGQ or NGQx system only This component uses little memory

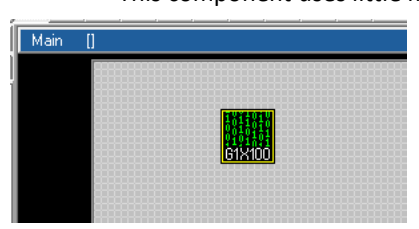

#### **Properties setting of IsoVirtual** 2.5

.

nome (name) Indice processo Parametri Custom (Curtom Parameter)

.

- ISOV1 (default)  $\rightarrow$
- $\rightarrow$ Not change
- $\rightarrow$ See below

| IS0V1            |       |
|------------------|-------|
| Property Even    | ts    |
| Property         | Value |
| Nome             | ISOV1 |
| Left             | 95    |
| Тор              | 35    |
| Indice processo  | 1     |
| Parametri custom | 0     |

#### 2.6 Insert a long fixed variable name fixed0

This variable is used to synchronized the IsoNs PC process

#### Objects → Fixed Var

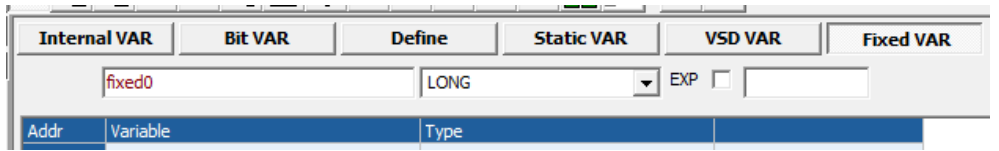

#### Select the first address (click in the 0 position)

| Addr | Variable | Туре |  |
|------|----------|------|--|
| 0    |          |      |  |
| 1    |          |      |  |

#### **Press Add Button**

| Addr | Variable                 | Туре                    |
|------|--------------------------|-------------------------|
| 0    | fixed0                   | LONG                    |
| 1    | ***********************  | **********************  |
| 2    | ************************ | *********************** |
| 3    | ***********************  | **********************  |

## 3 Insert the Axes type

After insert the base components, is possible insert the axes

#### Choose the axes type

 $\mathsf{Objects} \rightarrow \mathsf{IsoNs} \rightarrow \mathsf{IsoCanOpen}$ 

#### Axes Type

**IsoCanOpen** 

This contain all the CanOpen Driver Typical set

| AX1             |            |  |  |
|-----------------|------------|--|--|
| Property Events |            |  |  |
| Property        | Value      |  |  |
| Nome            | AX1        |  |  |
| Left            | 90         |  |  |
| Тор             | 175        |  |  |
| Nodo            | 1          |  |  |
| Indice asse ISO | 0          |  |  |
| Nome processo   | ISOV1      |  |  |
| Nome quota pdo  | qi         |  |  |
| Mask Allarmi    | 0xFFFFFFFF |  |  |
| Mask Parametri  | 0x00       |  |  |

#### Nome(Name)

| Nodo (Node)                       | $\rightarrow$ |
|-----------------------------------|---------------|
| Indice Asse Iso (Index ISO Axis)  | $\rightarrow$ |
| Nome Processo (process Name)      | $\rightarrow$ |
| Nome quota pdo (PDO CanOpen Name) | $\rightarrow$ |

Axis Name

 $\rightarrow$  $\rightarrow$ 

 $\rightarrow$ 

- CanOpen Node
- Indicates the ISONS Axis (0 -X, 1-Y, 2 Z etc.)
- Process Name with is associate ISOVIRTUAL OBJECT
- PDO CanOpen Name for interpolation mode

## IsoPid.vco

This contain all the Analog driver +/- 10V with encoder loop Driver, closed loop for Stepper motor and CanOpen (with external encoder)

#### IsoPid- NG35 Filtro Digitale

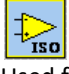

Used for analog motor with +/-10 V and encoder for closed loop only for NG35 and NGIO expansion **Properties** 

| Nome(Name)                            | $\rightarrow$ Object IsoPid name                                   |  |
|---------------------------------------|--------------------------------------------------------------------|--|
| Indice Asse Iso (Index ISO Axis)      | ightarrow Indicates the ISO Axis (0 -X , 1-Y , 2 – Z etc.)         |  |
| Nome Processo (process Name)          | ightarrow Process Name with is associate ISOVIRTUAL OBJECT         |  |
| Indice Asse NGIO (Index NGIO Axis)    | ightarrow Indicates the channel of NGIO with is connect the driver |  |
|                                       | 0 $\rightarrow$ Ch0 of First NGIO                                  |  |
|                                       | 1 $\rightarrow$ Ch1 of First NGIO                                  |  |
|                                       | 2 $\rightarrow$ Ch0 of Second NGIO                                 |  |
|                                       | 3 $\rightarrow$ Ch1 of second NGIO etc.                            |  |
| Kp,Ki,Kv,Err Saturazione,Divisore,Dir | ightarrow PID Parameters set by IsoNs PC application               |  |
| Enable Kp,Ki,Kd                       | $\rightarrow$ Not change (True)                                    |  |
| T0 Level                              | $\rightarrow$ Level of encoder index                               |  |
|                                       | 0 Low                                                              |  |
|                                       | 1 High                                                             |  |
| Soglia ServoErr, Ritardo ServoErr     | ightarrow Parameters set by IsoNs PC application                   |  |
|                                       |                                                                    |  |

NGPP- *NG-PP + PID* 

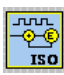

Used for closed loop in STEPPER MOTOR. Normally this object is used for high precision axes

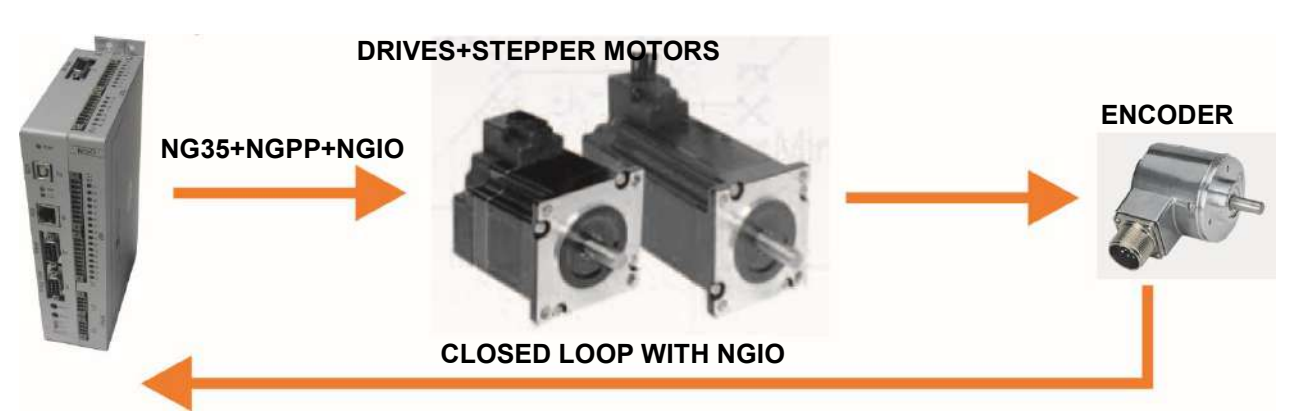

#### Properties

| Nome(Name)                            | $\rightarrow$ Object IsoPid name                                   |
|---------------------------------------|--------------------------------------------------------------------|
| Indice Asse Iso (Index ISO Axis)      | $\rightarrow$ Indicates the ISO Axis (0 -X , 1-Y , 2 – Z etc.)     |
| Nome Processo (process Name)          | $\rightarrow$ Process Name with is associate ISOVIRTUAL OBJECT     |
| Indice Asse NGPP (Index NGPP Axis)    | ightarrow Indicates the channel of NGPP with is connect the driver |
| · · · · ·                             | 0 $\rightarrow$ Ch0 of First NGPP                                  |
|                                       | 1 $\rightarrow$ Ch1 of First NGPP                                  |
|                                       | 2 $\rightarrow$ Ch2 of First NGPP                                  |
|                                       | 3 $\rightarrow$ Ch3 of First NGPP                                  |
|                                       | 4 $\rightarrow$ Ch0 of Second NGPP                                 |
|                                       | 5 $\rightarrow$ Ch1 of Second NGPP Etc                             |
| Indice Asse NGIO (Index NGIO Axis)    | ightarrow Indicates the encoder channel input relative to axis     |
|                                       | 0 $\rightarrow$ Ch0 of First NGIO                                  |
|                                       | 1 $\rightarrow$ Ch1 of First NGIO                                  |
|                                       | 2 $\rightarrow$ Ch0 of Second NGIO                                 |
|                                       | 3 $\rightarrow$ Ch1 of second NGIO etc.                            |
| Kp,Ki,Kv,Err Saturazione,Divisore,Dir | ightarrow PID Parameters set by IsoNs PC application               |
| Enable Kp,Ki,Kd                       | $\rightarrow$ not change (True)                                    |
| T0 Level                              | $\rightarrow$ Level of encoder index                               |
|                                       | 0 Low                                                              |
|                                       | 1 High                                                             |
| Soglia ServoErr,Ritardo ServoErr      | $\rightarrow$ Parameters set by IsoNs PC application               |
| Max Freq, Scalav, Enable Out          | $\rightarrow$ Reserved                                             |
|                                       |                                                                    |

#### IsoDouble\_Enc.vco

This contain all the Iso CanOpen with external encoder closed loop

#### CanOpen + PID

Used for external closed loop in CanOpen ESTUN DRIVES with interpolation mode. Normally this object is used for high precision axes

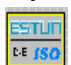

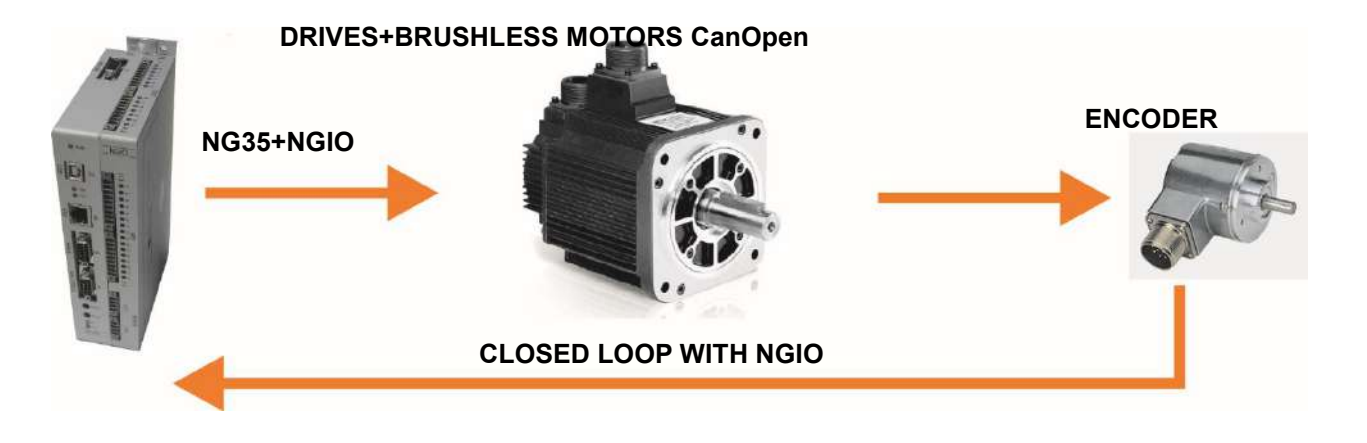

#### Properties

Nome(Name) Nodo(Node) Indice Asse Iso (Index ISO NS Axis) Nome Processo (process Name) Nome quota pdo (PDO CanOpen Name) Indice Asse NGIO (Index NGIO Axis)

- $\rightarrow$  Object IsoPid name
- $\rightarrow$  Driver Canopen Node
- $\rightarrow$  Indicates the ISO NS Axis (0 -X , 1-Y , 2 Z etc.)
- $\rightarrow$  Process Name with is associate ISOVIRTUAL OBJECT
- $\rightarrow$  PDO CanOpen Name for interpolation mode
- $\rightarrow$  Indicates the encoder channel input relative to axis
  - 0  $\rightarrow$  Ch0 of First NGIO
  - 1  $\rightarrow$  Ch1 of First NGIO
  - 2  $\rightarrow$  Ch0 of Second NGIO
  - 3  $\rightarrow$  Ch1 of second NGIO etc.
- $\rightarrow$  PID Parameters set by IsoNs PC application
- $\rightarrow$  Not change (True)
  - $\rightarrow$  Level of encoder index
    - 0 Low
    - 1 High
  - $\rightarrow$  Parameters set by IsoNs PC application
  - $\rightarrow$  Delay in Millisecond for home commando (typically 1000)

Kp,Ki,Kv,Err Saturazione,Divisore,Dir Enable Kp,Ki,Kd T0 Level

Soglia ServoErr,Ritardo ServoErr Home Delay

#### IsoPP.vco

This contain all the Axes STEP DIR open loop

#### IsoPP NGM EVO Passo-Passo

Used for the NGM EVO board and STEP DIR axes

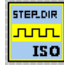

#### Properties

Nome(Name) Indice Asse Iso (Index ISONS Axis) Nome Processo (process Name) NGM EVO Channel  $\rightarrow$  Object IsoPid name

3

- $\rightarrow$  Indicates the ISONS Axis (0 -X , 1-Y , 2 Z etc.)
- $\rightarrow$  Process Name with is associate ISOVIRTUAL OBJECT
- $\rightarrow$  Indicates the channel of NGM EVO with is connect the driver
  - $\begin{array}{ccc} 0 & \rightarrow & Ch0 \\ 1 & \rightarrow & Ch1 \end{array}$
  - $2 \rightarrow Ch2$ 
    - $\rightarrow$  Ch3

#### IsoPP NG35 (NG-PP) Passo-Passo

Used for the NG35+NGPP board and STEP DIR axes

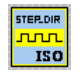

#### Properties

Nome(Name) Indice Asse Iso (Index ISONS Axis) Nome Processo (process Name) NG-PP Channel

- $\rightarrow$  Object IsoPid name
- $\rightarrow$  Indicates the ISONS Axis (0 -X , 1-Y , 2 Z etc.)
- → Process Name with is associate ISOVIRTUAL OBJECT
- $\rightarrow$  Indicates the channel of NGPP with is connect the driver
  - $0 \rightarrow Ch0 \text{ first NGPP}$
  - 1  $\rightarrow$  Ch1 first NGPP
  - 2  $\rightarrow$  Ch2 first NGPP
  - 3  $\rightarrow$  Ch3 first NGPP
  - 4  $\rightarrow$  Ch0 second NGPP
  - 5  $\rightarrow$  Ch1 second NGPP etc.

#### IsoPP\_slave.vco

This contain all the Axes STEP DIR open loop slave mode.

In this mode, the master can control the slave axes step dir connect at a board via CanOpen Ex:

NG35 Master NGQ Slave CanOpen with step axes

#### IsoPP\_slave (Do not Use NGM13)

Used for the NGQ board and STEP DIR axes in canopen

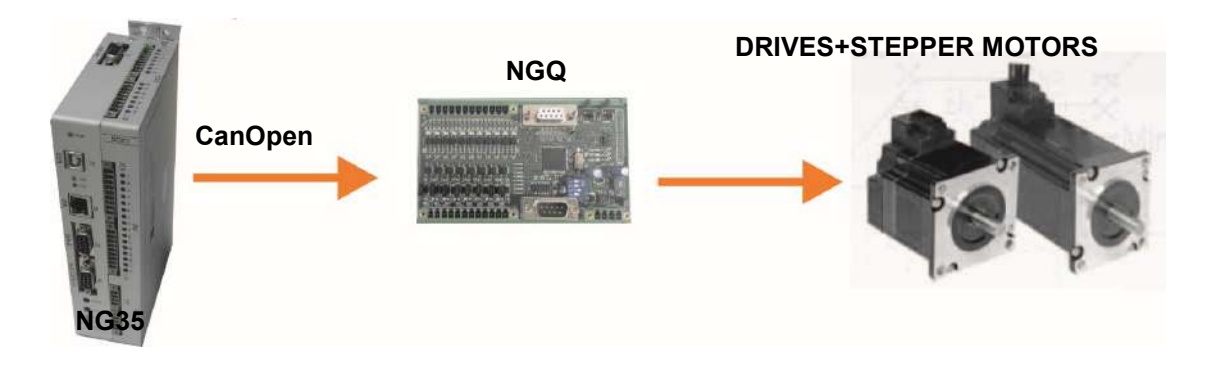

#### Pro

| Properti | les (a)                                          |                                                                    |
|----------|--------------------------------------------------|--------------------------------------------------------------------|
|          | Nome(Name)                                       | → Object IsoPid name                                               |
|          | Indice Asse Iso (Index ISONS Axis)               | $\rightarrow$ Indicates the ISONS Axis (0 -X , 1-Y , 2 – Z etc.)   |
|          | Nome Processo (process Name)                     | $\rightarrow$ Process Name with is associate ISOVIRTUAL OBJECT     |
|          | NGM-13 Channel                                   | ightarrow Indicates the channel of NGQ with is connect the driver  |
|          |                                                  | $0 \rightarrow Ch0$                                                |
|          |                                                  | $1 \rightarrow Ch1$                                                |
|          |                                                  | $2 \rightarrow Ch2$                                                |
|          |                                                  | $3 \rightarrow Ch3$                                                |
|          | Nodo(Node)                                       | $\rightarrow$ NGO CanOpen node                                     |
|          | Nome quota pdo (PDO CanOpen Name)                | $\rightarrow$ PDO CanOpen Name for interpolation mode              |
| / In     | sort the L/O                                     |                                                                    |
|          |                                                  |                                                                    |
| When th  | ne all axes are inserted, is possible insert the | additional I/O module                                              |
| Choose   | e the I/O type                                   |                                                                    |
| Objects  | → IsoNs → IsoCanOpen                             |                                                                    |
| Iso-IO.  | VCO                                              |                                                                    |
|          | This contain all the I/O module                  |                                                                    |
|          |                                                  |                                                                    |
|          | lso-IO – NG-IO - NGM-IO                          |                                                                    |
|          | I/O on the NGIO -NGMIO (NG35 -NGM EVO            | expansion)                                                         |
| r.       |                                                  | expansiony                                                         |
|          |                                                  |                                                                    |
| L        | 120 120                                          |                                                                    |
| Properti | es                                               |                                                                    |
|          | Nome(Name)                                       | $\rightarrow$ Object IsoPid name                                   |
|          | Nome Processo (process Name)                     | $\rightarrow$ Process Name with is associate ISOVIRTUAL OBJECT     |
|          | Indice ISO-IO (16 bit) (ISO-IO INDEX)            | $\rightarrow$ Number of block I/O from 0 to 15                     |
|          |                                                  | 0 $\rightarrow$ Group 1 - I/O from 0 to 15                         |
|          |                                                  | 1 $\rightarrow$ Group 2 - I/O from 16 to 31                        |
|          |                                                  | 3 $\rightarrow$ Group 3 – I/O from 32 to 47 etc.                   |
|          | Indice NG-IO (NG-IO Index)                       | $\rightarrow$ Indicates the number NGIO oer NGMIO expansion        |
|          | · · · · · ·                                      | $0 \rightarrow$ First NGIO-NGMIO on local bus                      |
|          |                                                  | 1 $\rightarrow$ Second NGIO-NGMIO on local bus                     |
|          |                                                  | 2 $\rightarrow$ Third NGIO-NGMIO on local bus Etc                  |
|          | Hardware enable                                  | $\rightarrow$ Do not change (true)                                 |
|          | That Gware enable                                |                                                                    |
|          | Iso-IO - CAN-IO – CAN-AX - NGM-13 SLAVE          |                                                                    |
|          | I/O on the NGQ or NGQx slave CanOpen             |                                                                    |
|          | CAN-IO CAN-AX                                    |                                                                    |
|          |                                                  |                                                                    |
| Properti | ies                                              |                                                                    |
|          | Nome(Name)                                       | $\rightarrow$ Object IsoPid name                                   |
|          | Nodo(Node)                                       | $\rightarrow$ NGO - NGOX -NGM EVOs CanOpen pode                    |
|          | Allarma cfg (CEG Alarm)                          | $\rightarrow$ Number of alarm generated when the board is in error |
|          | Alarine eig (ei e Alarin)                        | default 11                                                         |
|          |                                                  | If you have more boards NCO NCOY NCM EVOs instrasso                |
|          |                                                  | this value (42.42 etc)                                             |
|          |                                                  | LINS VALUE (42,43 ELC)                                             |
|          | Nome Processo (process Name)                     | → Process Name with is associate ISOVIRTUAL OBJECT                 |
|          | indice ISO-IO (16 bit) (ISO-IO INDEX)            | $\rightarrow$ Number of block I/O from 0 to 15                     |
|          |                                                  | $0 \rightarrow$ Group 1 - I/O from 0 to 15                         |
|          |                                                  | 1 $\rightarrow$ Group 2 - I/O from 16 to 31                        |
|          |                                                  | $3 \rightarrow$ Group $3 - I/O$ from 32 to 47 etc.                 |
|          | Hardware enable                                  | ightarrow Do not change (true)                                     |
|          | Variabile Inp (Variable digital inputs PDO)      | ightarrow Name for PDO digital inputs                              |
|          | Variabile Out (Variable digital outputs PDO)     | ightarrow Name for PDO digital outputs                             |

## CAN-PPN,- EMC-IO Do not use obsolete

## **5** USE the M functions to internal the CNC

In this example the ISO VIRTUAL OBJECT NAME is ISOV1

1) Set the VTB pointer at function ISOV1\_start\_m Insert the code in INIT TASK PLC

| TASK PLC Code |         |          |             |
|---------------|---------|----------|-------------|
| Ind L         | ask PLC | Task PLC |             |
| 1             | ISOV1   | start_m= | start_macro |
| 2             |         |          | _           |
|               |         |          |             |
|               |         |          |             |

Start\_macro is a function located in Main  $\rightarrow$  Page Functions This function is called automatically when the **M** function is invoked by PC

' start macro Function

```
·_____
```

function start\_macro() as void

ISOV1\_M\_ack=1 ' set acknoleged for ISONS PC

select ISOV1\_M\_cmd case 1

' M Function 1

case 2 ' M Function 2

case 3

' M Function 3

case else

ISOV1\_M\_ack=0 ' M not found

endselect endfunction

#### 5.1 **Read the M parameters**

IsoNs can write the M parameters from code:

#### **IsoNs** Code

\$\_PARM1=100 \$\_PARM2=130 M5

You can read in the VTB application this parameters in the following variables:  $ISOV1_M_1 \rightarrow \$PARM1 ISOV1_M_2 \rightarrow \$PARM2$  $ISOV1_M_3 \rightarrow \$_PARM3 ISOV1_M_4 \rightarrow \$_PARM4$ ISOV1 M 5  $\rightarrow$  \$ PARM5 ISOV1 M 6  $\rightarrow$  \$ PARM6  $ISOV1_M_7 \rightarrow \$_PARM7 ISOV1_M_8 \rightarrow \$_PARM8$  $ISOV1_M_9 \rightarrow \$PARM9 ISOV1_M_10 \rightarrow \$PARM10$ 

#### **VTB** Code

```
function start_macro() as void
        ISOV1_M_ack=1 ' set acknoleged for ISONS PC
        select ISOV1_M_cmd
                case 5
```

' M Function 5 if ISOV1\_M\_1=100 && ISOV1\_M\_2=130

endif

ISOV1\_status\_m\_run=0 ' Free the IsoNs application

case else

ISOV1\_M\_ack=0 ' M not found

endselect

endfunction

#### 5.2 Write the M parameters

The VTB application can be write the M parameters for IsoNs application:

.....

#### IsoNs Code

M5

```
IF$ PARM1=100
```

. . .

•••

END IF

#### **VTB** Code

```
function start_macro() as void
        ISOV1 M ack=1 ' set acknoleged for ISONS PC
```

select ISOV1 M cmd

case 5

```
' M Function 5
ISOV1 M 1=100
```

ISOV1\_status\_m\_run=0 ' Free the IsoNs application

```
case else
```

```
ISOV1_M_ack=0 ' M not found
```

endselect endfunction

**5.3** M flags In the VTB application, the M functions have the following flags:

| ISOV1_M_ack         | If set <b>True</b> (1) indicate to IsoNs PC application the M is performed<br>If set <b>False</b> (0) the M is not found – Error                                                               |
|---------------------|----------------------------------------------------------------------------------------------------|
| ISOV1_M_cmd         | Contains the M number invoked by IsoNs PC application                                                                                                    |
| ISOV1_status_m_run  | The IsoNs Part Program PC applications, wait for this flag to value <b>False</b> (0)<br>The value <b>True</b> (1) lock the part program<br>When the time out is reached, an error is performed |
| ISOV1_status_m_stop | This flag is set <b>True</b> (1) from IsoNs when the <b>STOP REQUEST</b> is performed<br>The VTB application must stop all internal M cycles in run and reset this flag                        |

## 5.4 Example M3 M4 M5 start/stop Spindle

The IsoNs application can be write the spindle speed (S function) automatically in the VTB variable **ISOV1\_generic(9)** (only if the IsoNs PC parameter **WR\_SPD9**=1) When in the Gcode is present the Function S **value**, automatically value is written in the **ISOV1\_generic(9)** VTB array The following sample refers to NG35 with NGIO for analog Spindle output

#### Note:

MAXDAC is a VTB define 2047 (Dac division) MAXSPEEDSPINDLE is a VTB define the Rpm max of Spindle ex: 24000 CwOut is a bit of digital output for set the spindle in Cw mode CCwOut is a bit of digital output for set the spindle in CCw mode SpindleStart is a bit of digital output for Start Spindle VelSpindle is a VTB long variable

IsoNs Code S1200 // set to 1200 rpm M3 // start spindle in CW mode

## VTB Code

| function Start_Macro() as | s char                          |                               |
|---------------------------|---------------------------------|-------------------------------|
| ISOV1_m_ACK=1             |                                 |                               |
| select ISOV1 M            | cmd                             |                               |
| case 3 '                  | start spindle in CW             |                               |
|                           | Cw=true' set Cw mode            |                               |
|                           | Ccw= <mark>false</mark>         |                               |
|                           | ' calculate the Speed           |                               |
|                           | VelSpindle=(ISOV1_gener         | ic(9)*MAXDAC)/MAXSPEEDSPINDLE |
|                           | ng_dac(0,VelSpindle)            | ' Update the Speed on Dac out |
|                           | SpindleStart=true               | ' Start spindle               |
|                           | ISOV1_status_m_run=0            |                               |
| case 4 '                  | start spindle in CCW            |                               |
|                           | Cw=false                        |                               |
|                           | Ccw=true ' set CCw mode         | 2                             |
|                           | ' calculate the Speed           |                               |
|                           | VelSpindle=(ISOV1_gener         | ic(9)*MAXDAC)/MAXSPEEDSPINDLE |
|                           | <pre>ng_dac(0,VelSpindle)</pre> | ' Update the Speed on Dac out |
|                           | SpindleStart=true               | ' Start spindle               |
|                           | ISOV1_status_m_run=0            |                               |
| case 5                    | ' Stop spindle                  |                               |
|                           | SpindleStart=false              | ' Stop spindle                |
|                           | VelSpindle=0                    | ' set Speed to 0              |
|                           | <pre>ng_dac(0,VelSpindle)</pre> | ' Update the Speed on Dac out |
|                           | ISOV1_status_m_run=0            |                               |
| case els                  | е                               |                               |
|                           | ISOV1_m_ACK=0                   |                               |
| endselect                 |                                 |                               |

endfunction

## 6 Standard I/O

The following describes all virtual I/O exchange between VTB and application PC (the process is named ISOV1)

| I/O                                 | VTB VARIABLE    | DESCRIPTION                                                                                                    |
|-------------------------------------|-----------------|----------------------------------------------------------------------------------------------------|
| External<br>RUN request             | ISOV1_ext_run   | This variable is set True (1) the PLC cycle request the <b>RUN</b> to IsoNs<br>application. Ex: when external <b>RUN</b> button is pressed<br>if input_ext_run = 1 && ISOV1_status_run=0<br>' test external input run and not in run<br>' request of run IsoNs PC application<br>ISOV1_ext_run=1<br>' the PC read this flag and RUN the part program<br>endif                      |
| External<br>STOP request            | ISOV1_ext_stop  | This variable is set True (1) the PLC cycle request the STOP to IsoNs<br>application. Ex: when external STOP button is pressed<br>if input_ext_stop = 1 && ISOV1_status_run=1<br>' test external input stop and in run<br>' request of stop IsoNs PC application<br>ISOV1_ext_stop=1<br>' the PC read this flag and STOP the part program<br>endif                                 |
| External<br>PAUSE request           | ISOV1_ext_pausa | This variable is set True (1) the PLC cycle request the <b>PAUSE</b> to IsoNs<br>application. Ex: when external <b>PAUSE</b> button is pressed<br>if input_ext_pausa = 1 && ISOV1_status_pausa=0<br>' test external input pause and in not in pause<br>' request of pause IsoNs PC application<br>ISOV1_ext_pausa=1<br>' the PC read this flag and PAUSE the part program<br>endif |
| Negative limit<br>switch for X axis | ISOV1_ext_fcm_x | Copy in this bit the digital input where is connected the <b>Negative</b> limit<br>switch for X axis.<br>ISOV1_ext_fcm_x=InputLimtXneg<br>Automatically the VTB application stops the PartProgram                                                                                                    |
| Positive limit<br>switch for X axis | ISOV1_ext_fcp_x | Copy in this bit the digital input where is connected the <b>Positive</b> limit switch for X axis.<br><b>ISOV1_ext_fcp_x=InputLimtXpos</b><br>Automatically the VTB application stops the PartProgram                                                                                                    |
| Negative limit<br>switch for Y axis | ISOV1_ext_fcm_y | Copy in this bit the digital input where is connected the <b>Negative</b> limit<br>switch for Y axis.<br>ISOV1_ext_fcm_y=InputLimtYneg<br>Automatically the VTB application stops the PartProgram                                                                                                    |

|                                                                                                    |                  | Copy in this bit the digital input where is connected the <b>Positive</b> limit switch for Y axis.                                                                                                    |
|----------------------------------------------------------------------------------------------------|------------------|----------------------------------------------------------------------------------------------------|
| Positive limit switch for Y axis                                                                                                    | ISOV1_ext_fcp_y  | ISOV1_ext_fcp_y=InputLimtYpos                                                                                                    |
|                                                                                                    |                  | Automatically the VTB application stops the PartProgram                                                                                                    |
|                                                                                                    |                  | Copy in this bit the digital input where is connected the <b>Negative</b> limit switch for Z axis.                                                                                                    |
| switch for Z axis                                                                                                    | ISOV1_ext_fcm_z  | ISOV1_ext_fcm_z=InputLimtzneg                                                                                                    |
|                                                                                                    |                  | Automatically the VTB application stops the PartProgram                                                                                                    |
| De siti de l'asit                                                                                                    |                  | Copy in this bit the digital input where is connected the <b>Positive</b> limit switch for Z axis.                                                                                                    |
| switch for Z axis                                                                                                    | ISOV1_ext_fcp_z  | ISOV1_ext_fcp_z=InputLimtZpos                                                                                                    |
|                                                                                                    |                  | Automatically the VTB application stops the PartProgram                                                                                                    |
|                                                                                                    |                  | Copy in this bit the digital input where is connected the <b>Negative</b> limit switch for A axis.                                                                                                    |
| Negative limit<br>switch for A axis                                                                                                    | ISOV1_ext_fcm_a  | ISOV1_ext_fcm_a=InputLimtAneg                                                                                                    |
|                                                                                                    |                  | Automatically the VTB application stops the PartProgram                                                                                                    |
|                                                                                                    |                  | Copy in this bit the digital input where is connected the <b>Positive</b> limit switch for A axis.                                                                                                    |
| Positive limit                                                                                                    | ISOV/1 ext fcn a |                                                                                                    |
| switch for A axis                                                                                                    |                  | ISOV1_ext_fcp_a=InputLimtApos                                                                                                    |
| switch for A axis                                                                                                    | 150V1_EXt_ltp_a  | ISOV1_ext_fcp_a=InputLimtApos Automatically the VTB application stops the PartProgram                                                                                                    |
| switch for A axis                                                                                                    | 150V1_EXt_ltp_a  | ISOV1_ext_fcp_a=InputLimtApos         Automatically the VTB application stops the PartProgram         Copy in this bit the digital input where is connected the Negative limit switch for B axis.                                                                                                    |
| switch for A axis<br>Negative limit<br>switch for B axis                                                                               | ISOV1_ext_fcm_b  | ISOV1_ext_fcp_a=InputLimtApos<br>Automatically the VTB application stops the PartProgram<br>Copy in this bit the digital input where is connected the Negative limit<br>switch for B axis.<br>ISOV1_ext_fcm_b=InputLimtBneg                                                                                                    |
| switch for A axis<br>Negative limit<br>switch for B axis                                                                               | ISOV1_ext_fcm_b  | ISOV1_ext_fcp_a=InputLimtApos         Automatically the VTB application stops the PartProgram         Copy in this bit the digital input where is connected the Negative limit switch for B axis.         ISOV1_ext_fcm_b=InputLimtBneg         Automatically the VTB application stops the PartProgram                                                                                                    |
| switch for A axis<br>Negative limit<br>switch for B axis                                                                               | ISOV1_ext_fcm_b  | ISOV1_ext_fcp_a=InputLimtApos         Automatically the VTB application stops the PartProgram         Copy in this bit the digital input where is connected the Negative limit switch for B axis.         ISOV1_ext_fcm_b=InputLimtBneg         Automatically the VTB application stops the PartProgram         Copy in this bit the digital input where is connected the Positive limit switch for B axis.                                                                                                    |
| switch for A axis<br>Negative limit<br>switch for B axis<br>Positive limit<br>switch for B axis                                        | ISOV1_ext_fcm_b  | ISOV1_ext_fcp_a=InputLimtApos         Automatically the VTB application stops the PartProgram         Copy in this bit the digital input where is connected the Negative limit switch for B axis.         ISOV1_ext_fcm_b=InputLimtBneg         Automatically the VTB application stops the PartProgram         Copy in this bit the digital input where is connected the Positive limit switch for B axis.         ISOV1_ext_fcp_b=InputLimtBneg         Automatically the VTB application stops the PartProgram         Copy in this bit the digital input where is connected the Positive limit switch for B axis.         ISOV1_ext_fcp_b=InputLimtBpos                                                                                                    |
| switch for A axis<br>Negative limit<br>switch for B axis<br>Positive limit<br>switch for B axis                                        | ISOV1_ext_fcm_b  | ISOV1_ext_fcp_a=InputLimtAposAutomatically the VTB application stops the PartProgramCopy in this bit the digital input where is connected the Negative limit<br>switch for B axis.ISOV1_ext_fcm_b=InputLimtBnegAutomatically the VTB application stops the PartProgramCopy in this bit the digital input where is connected the Positive limit<br>switch for B axis.ISOV1_ext_fcp_b=InputLimtBnegAutomatically the VTB application stops the PartProgramCopy in this bit the digital input where is connected the Positive limit<br>switch for B axis.ISOV1_ext_fcp_b=InputLimtBposAutomatically the VTB application stops the PartProgram                                                                                                    |
| switch for A axis<br>Negative limit<br>switch for B axis<br>Positive limit<br>switch for B axis                                        | ISOV1_ext_fcm_b  | ISOV1_ext_fcp_a=InputLimtAposAutomatically the VTB application stops the PartProgramCopy in this bit the digital input where is connected the Negative limit<br>switch for B axis.ISOV1_ext_fcm_b=InputLimtBnegAutomatically the VTB application stops the PartProgramCopy in this bit the digital input where is connected the Positive limit<br>switch for B axis.ISOV1_ext_fcp_b=InputLimtBnegAutomatically the VTB application stops the PartProgramCopy in this bit the digital input where is connected the Positive limit<br>switch for B axis.ISOV1_ext_fcp_b=InputLimtBposAutomatically the VTB application stops the PartProgramCopy in this bit the digital input where is connected the Negative limit<br>switch for C axis.                                                                                     |
| switch for A axis<br>Negative limit<br>switch for B axis<br>Positive limit<br>switch for B axis<br>Negative limit<br>switch for C axis | ISOV1_ext_fcm_b  | ISOV1_ext_fcp_a=InputLimtAposAutomatically the VTB application stops the PartProgramCopy in this bit the digital input where is connected the Negative limit<br>switch for B axis.ISOV1_ext_fcm_b=InputLimtBnegAutomatically the VTB application stops the PartProgramCopy in this bit the digital input where is connected the Positive limit<br>switch for B axis.ISOV1_ext_fcp_b=InputLimtBposAutomatically the VTB application stops the PartProgramCopy in this bit the digital input where is connected the Negative limit<br>switch for B axis.ISOV1_ext_fcp_b=InputLimtBposAutomatically the VTB application stops the PartProgramCopy in this bit the digital input where is connected the Negative limit<br>switch for C axis.ISOV1_ext_fcm_c=InputLimtCneg                                                        |
| switch for A axis<br>Negative limit<br>switch for B axis<br>Positive limit<br>switch for B axis<br>Negative limit<br>switch for C axis | ISOV1_ext_fcm_b  | ISOV1_ext_fcp_a=InputLimtAposAutomatically the VTB application stops the PartProgramCopy in this bit the digital input where is connected the Negative limit<br>switch for B axis.ISOV1_ext_fcm_b=InputLimtBnegAutomatically the VTB application stops the PartProgramCopy in this bit the digital input where is connected the Positive limit<br>switch for B axis.ISOV1_ext_fcp_b=InputLimtBnegAutomatically the VTB application stops the PartProgramCopy in this bit the digital input where is connected the Positive limit<br>switch for B axis.ISOV1_ext_fcp_b=InputLimtBposAutomatically the VTB application stops the PartProgramCopy in this bit the digital input where is connected the Negative limit<br>switch for C axis.ISOV1_ext_fcm_c=InputLimtCnegAutomatically the VTB application stops the PartProgram |
| switch for A axis<br>Negative limit<br>switch for B axis<br>Positive limit<br>switch for B axis<br>Negative limit<br>switch for C axis | ISOV1_ext_fcm_b  | ISOV1_ext_fcp_a=InputLimtApos         Automatically the VTB application stops the PartProgram         Copy in this bit the digital input where is connected the Negative limit switch for B axis.         ISOV1_ext_fcm_b=InputLimtBneg         Automatically the VTB application stops the PartProgram         Copy in this bit the digital input where is connected the Positive limit switch for B axis.         ISOV1_ext_fcp_b=InputLimtBpos         Automatically the VTB application stops the PartProgram         Copy in this bit the digital input where is connected the Negative limit switch for C axis.         ISOV1_ext_fcm_c=InputLimtCneg         Automatically the VTB application stops the PartProgram                                                                                                  |

|                                   |                 | Copy in this bit the digital input where is connected the <b>Positive</b> limit switch for C axis.    |
|-----------------------------------|-----------------|----------------------------------------------------------------------------------------------------|
| \Positive limit switch for C axis | ISOV1_ext_fcp_c | ISOV1_ext_fcp_c=InputLimtCpos                                                                         |
|                                   |                 | Automatically the VTB application stops the PartProgram                                               |
| Negative limit                    |                 | Copy in this bit the digital input where is connected the <b>Negative</b> limit switch for U axis.    |
| switch for U axis                 | ISOV1_ext_fcm_u | ISOV1_ext_fcm_u=InputLimtUneg                                                                         |
|                                   |                 | Automatically the VTB application stops the PartProgram                                               |
| Desitive limit                    |                 | Copy in this bit the digital input where is connected the <b>Positive</b> limit switch for U axis.    |
| switch for U axis                 | ISOV1_ext_fcp_u | ISOV1_ext_fcp_u=InputLimtUpos                                                                         |
|                                   |                 | Automatically the VTB application stops the PartProgram                                               |
|                                   |                 | Copy in this bit the digital input where is connected the <b>Negative</b> limit switch for V axis.    |
| switch for V axis                 | ISOV1_ext_fcm_v | ISOV1_ext_fcm_v=InputLimtVneg                                                                         |
|                                   |                 | Automatically the VTB application stops the PartProgram                                               |
| De siti ve live it                |                 | Copy in this bit the digital input where is connected the <b>Positive</b> limit switch for V axis.    |
| switch for V axis                 | ISOV1_ext_fcp_v | ISOV1_ext_fcp_v=InputLimtVpos                                                                         |
|                                   |                 | Automatically the VTB application stops the PartProgram                                               |
| Negative limit                    |                 | Copy in this bit the digital input where is connected the <b>Negative</b> limit switch for W axis.    |
| switch for W<br>axis              | ISOV1_ext_fcm_w | ISOV1_ext_fcm_w=InputLimtwneg                                                                         |
|                                   |                 | Automatically the VTB application stops the PartProgram                                               |
| Positive limit                    |                 | Copy in this bit the digital input where is connected the <b>Positive</b> limit switch for W axis.    |
| switch for W<br>axis              | ISOV1_ext_fcp_w | ISOV1_ext_fcp_w=InputLimtWpos                                                                         |
|                                   |                 | Automatically the VTB application stops the PartProgram                                               |
| <b>A</b> = 7                      |                 | Copy in this bit the digital input where is connected the sensor fro acqusitions <b>G102 function</b> |
| Acq<br>Sensor                     | ISOV1_ext_acq   | ISOV1_ext_acq=InputAcq                                                                                |
|                                   |                 | Automatically the VTB application stops the Axes when the input is set                                |
|                                   |                 |                                                                                                    |

| Stop Axes                   | ISOV1_stop_assi  | When this bit is set, the Gcode application is stopped<br>This bit is alternative to ISOV1_ext_stop for example can be used for<br>forcing stop axes by external events<br>if InputForceStop = 1 && ISOV1_status_run=1<br>' Force a Stop axes<br>ISOV1_stop_assi=1<br>' the PC part program is stopped<br>endif |
|-----------------------------|------------------|----------------------------------------------------------------------------------------------------|
| Stop Axes<br>with emergency | ISOV1_stop_emcy  | When this bit is set, the Gcode application is stopped and ALARM<br>EMERGENCY is invoked<br>All drives are dissbled<br>if InputForceEmcy = 1 && ISOV1_status_run=1<br>'Force a Stop axes with EMCY<br>ISOV1_stop_EMCY=1<br>'the PC part program is stopped with error invoked<br>endif                          |
| Emergency                   | ISOV1 ext emov   | Copy in this bit the digital input where is connected the <b>Emergency</b> general output (typical N.C.)                                                                                                    |
| Input                       | 130V1_ext_emicy  | Automatically the VTB application stops the PartProgram and a Alarm is invoked                                                                                                    |
| Manual<br>JOG X -           | ISOV1_ext_jogm_x | Copy in this bit the digital input where is connected the External Jog X -<br>Button<br>ISOV1_ext_jogm_x=JogExtXm                                                                                                    |
|                             |                  | The Axis is moved in <b>NEGATIVE</b> direction at <b>VJOG</b> set by IsoNs application                                                                                                    |
| Manual<br>JOG X +           | ISOV1_ext_jogp_x | Copy in this bit the digital input where is connected the External Jog X +<br>Button<br>ISOV1_ext_jogp_x=JogExtXp                                                                                                    |
|                             |                  | The Axis is moved in <b>POSITIVE</b> direction at <b>VJOG</b> set by IsoNs application                                                                                                    |
| Manual                      |                  | Copy in this bit the digital input where is connected the External Jog Y - Button                                                                                                    |
| JOG Y -                     | ISOV1_ext_jogm_y | ISOV1_ext_jogm_y=JogExtYm                                                                                                    |
|                             |                  | The Axis is moved in <b>NEGATIVE</b> direction at <b>VJOG</b> set by IsoNs application                                                                                                    |
| Manual                      | 1601/4           | Copy in this bit the digital input where is connected the External Jog Y + Button                                                                                                    |
| JOG Y +                     | ISOV1_ext_jogp_y | ISOV1_ext_jogp_y=JogExtYp<br>The Axis is moved in POSITIVE direction at VJOG set by IsoNs application                                                                                                    |
|                             |                  | Copy in this bit the digital input where is connected the External Jog Z - Button                                                                                                    |
| Manual<br>JOG Z -           | ISOV1_ext_jogm_z | ISOV1_ext_jogm_z=JogExtZm                                                                                                    |
|                             |                  | The Axis is moved in <b>NEGATIVE</b> direction at <b>VJOG</b> set by IsoNs application                                                                                                    |

|                   |                  | Copy in this bit the digital input where is connected the External Jog Z + Button                  |
|-------------------|------------------|----------------------------------------------------------------------------------------------------|
| Manual<br>JOG Z + | ISOV1_ext_jogp_z | ISOV1_ext_jogp_z=JogExtZp                                                                          |
|                   |                  | The Axis is moved in <b>POSITIVE</b> direction at <b>VJOG</b> set by IsoNs application             |
|                   |                  | Copy in this bit the digital input where is connected the External Jog A - Button                  |
| Manual<br>JOG A - | ISOV1_ext_jogm_a | ISOV1_ext_jogm_a=JogExtAm                                                                          |
|                   |                  | The Axis is moved in <b>NEGATIVE</b> direction at <b>VJOG</b> set by IsoNs application             |
|                   |                  | Copy in this bit the digital input where is connected the <b>External Jog A +</b><br><b>Button</b> |
| Manual<br>JOG A + | ISOV1_ext_jogp_a | ISOV1_ext_jogp_a=JogExtAp                                                                          |
|                   |                  | The Axis is moved in <b>POSITIVE</b> direction at <b>VJOG</b> set by IsoNs application             |
|                   |                  | Copy in this bit the digital input where is connected the <b>External Jog B</b> - <b>Button</b>    |
| Manual<br>JOG B - | ISOV1_ext_jogm_b | ISOV1_ext_jogm_b=JogExtBm                                                                          |
|                   |                  | The Axis is moved in <b>NEGATIVE</b> direction at <b>VJOG</b> set by IsoNs application             |
|                   |                  | Copy in this bit the digital input where is connected the <b>External Jog B +</b><br><b>Button</b> |
| Manual<br>JOG B + | ISOV1_ext_jogp_b | ISOV1_ext_jogp_b=JogExtBp                                                                          |
|                   |                  | The Axis is moved in <b>POSITIVE</b> direction at <b>VJOG</b> set by IsoNs application             |
|                   |                  | Copy in this bit the digital input where is connected the <b>External Jog C</b> - <b>Button</b>    |
| Manual<br>JOG C - | ISOV1_ext_jogm_c | ISOV1_ext_jogm_c=JogExtCm                                                                          |
|                   |                  | The Axis is moved in <b>NEGATIVE</b> direction at <b>VJOG</b> set by IsoNs application             |
|                   |                  | Copy in this bit the digital input where is connected the <b>External Jog C +</b><br><b>Button</b> |
| Manual<br>JOG C + | ISOV1_ext_jogp_c | ISOV1_ext_jogp_c=JogExtCp                                                                          |
|                   |                  | The Axis is moved in <b>POSITIVE</b> direction at <b>VJOG</b> set by IsoNs application             |
| Manual            |                  | Copy in this bit the digital input where is connected the <b>External Jog U - Button</b>           |
| JOG U -           | ISOV1_ext_jogm_u | ISOV1_ext_jogm_u=JogExtUm                                                                          |
|                   |                  | The Axis is moved in <b>NEGATIVE</b> direction at <b>VJOG</b> set by IsoNs application             |
|                   |                  | Copy in this bit the digital input where is connected the External Jog U +                         |
| Manual<br>JOG U + | ISOV1_ext_jogp_u | ISOV1_ext_jogp_u=JogExtUp                                                                          |
|                   |                  | The Axis is moved in <b>POSITIVE</b> direction at <b>VJOG</b> set by IsoNs application             |

| Switch                          |                  | This bit is used when the command axis home is performed                                                                                                    |
|---------------------------------|------------------|----------------------------------------------------------------------------------------------------|
| Homing X                        | ISOV1_ext_fcz_x  | Copy in this bit the digital input where is connected the Homing X Switch<br>ISOV1_ext_fcz_x=InputHoming_X                                                                                                    |
| Manual<br>JOG +<br>Generic Axis | ISOV1_ext_jogp   | The axis is set in the VTB variable <b>ISOV1_asse_man</b> (see above). Copy the input jog button <b>ISOV1_ext_jogp=JogExtP</b>                                                                                                    |
| Manual<br>JOG -<br>Generic Axis | ISOV1_ext_jogm   | The axis is set in the VTB variable ISOV1_asse_man. Copy the input jog<br>button<br>ISOV1_ext_jogm=JogExtM<br>ISOV1_asse_man=0 $\rightarrow$ X axis is set<br>ISOV1_asse_man=1 $\rightarrow$ Y axis is set<br>ISOV1_asse_man=2 $\rightarrow$ Z axis is set<br>ISOV1_asse_man=3 $\rightarrow$ A axis is set<br>ISOV1_asse_man=4 $\rightarrow$ B axis is set<br>ISOV1_asse_man=5 $\rightarrow$ C axis is set<br>ISOV1_asse_man=6 $\rightarrow$ U axis is set<br>ISOV1_asse_man=7 $\rightarrow$ V axis is set<br>ISOV1_asse_man=8 $\rightarrow$ W axis is set |
| Manual<br>JOG W +               | ISOV1_ext_jogp_w | Copy in this bit the digital input where is connected the External Jog W +<br>Button<br>ISOV1_ext_jogp_w=JogExtWp<br>The Axis is moved in POSITIVE direction at VJOG set by IsoNs application<br>This bit is used to move in manual mode possible direction a generic axis                                                                                                    |
| Manual<br>JOG W -               | ISOV1_ext_jogm_w | Copy in this bit the digital input where is connected the External Jog W -<br>Button<br>ISOV1_ext_jogm_w=JogExtWm<br>The Axis is moved in NEGATIVE direction at VJOG set by IsoNs application                                                                                                    |
| Manual<br>JOG V +               | ISOV1_ext_jogp_v | Copy in this bit the digital input where is connected the External Jog V +<br>Button<br>ISOV1_ext_jogp_v=JogExtVp<br>The Axis is moved in POSITIVE direction at VJOG set by IsoNs application                                                                                                    |
| Manual<br>JOG V -               | ISOV1_ext_jogm_v | Copy in this bit the digital input where is connected the External Jog V -<br>Button<br>ISOV1_ext_jogm_v=JogExtVm<br>The Axis is moved in NEGATIVE direction at VJOG set by IsoNs application                                                                                                    |

|                    |                 | Copy in this bit the digital input where is connected the Homing Y Switch |
|--------------------|-----------------|---------------------------------------------------------------------------|
| Homing Y<br>Switch | ISOV1_ext_fcz_y | ISOV1_ext_fcz_y=InputHoming_Y                                             |
|                    |                 | This bit is used when the command axis home is performed                  |
|                    |                 | Copy in this bit the digital input where is connected the Homing Z Switch |
| Homing Z<br>Switch | ISOV1_ext_fcz_z | ISOV1_ext_fcz_z=InputHoming_Z                                             |
|                    |                 | This bit is used when the command axis home is performed                  |
|                    |                 | Copy in this bit the digital input where is connected the Homing A Switch |
| Homing A<br>Switch | ISOV1_ext_fcz_a | ISOV1_ext_fcz_a=InputHoming_A                                             |
|                    |                 | This bit is used when the command axis home is performed                  |
|                    |                 | Copy in this bit the digital input where is connected the Homing B Switch |
| Homing B<br>Switch | ISOV1_ext_fcz_b | ISOV1_ext_fcz_b=InputHoming_B                                             |
|                    |                 | This bit is used when the command axis home is performed                  |
|                    |                 | Copy in this bit the digital input where is connected the Homing C Switch |
| Homing C<br>Switch | ISOV1_ext_fcz_c | ISOV1_ext_fcz_c=InputHoming_C                                             |
|                    |                 | This bit is used when the command axis home is performed                  |
|                    |                 | Copy in this bit the digital input where is connected the Homing U Switch |
| Homing U<br>Switch | ISOV1_ext_fcz_u | ISOV1_ext_fcz_u=InputHoming_U                                             |
|                    |                 | This bit is used when the command axis home is performed                  |
|                    |                 | Copy in this bit the digital input where is connected the Homing V Switch |
| Homing V<br>Switch | ISOV1_ext_fcz_v | ISOV1_ext_fcz_v=InputHoming_V                                             |
|                    |                 | This bit is used when the command axis home is performed                  |
|                    |                 | Copy in this bit the digital input where is connected the Homing W Switch |
| Homing W<br>Switch | ISOV1_ext_fcz_W | ISOV1_ext_fcz_w=InputHoming_W                                             |
|                    |                 | This bit is used when the command axis home is performed                  |

## 7 Status Word

The VTB application uses a Status Word for communicate to PC application the status. Normally this status is set by internal VTB functions, but the application can read the status. This Status Word is Bit mapped

| VTB Bit Name          | DESCRIPTION                                                                                                    |  |
|-----------------------|----------------------------------------------------------------------------------------------------|--|
| ISOV1_status_run      | Setted to True (1) when the IsoNs application run the GCODE                                                                                                    |  |
| ISOV1_status_move     | Setted to True (1) when the axes are in movements                                                                                                    |  |
| ISOV1_status_pausa    | Setted to True (1) when the IsoNs application is in PAUSE MODE                                                                                                    |  |
| ISOV1_status_error    | Setted to True (1) when the Alarm is present (EMCY drives, Emergency button etc.)                                                                                                    |  |
| ISOV1_status_rzero    | Setted to <b>True</b> (1) when one axis is during search homing<br>Home command by IsoNs application                                                                                                    |  |
| ISOV1_status_rsens    | Setted to <b>True</b> (1) when the acquisition command is performed<br>set to <b>False</b> (0) when the acquisition is finished<br>G102 function by IsoNs application                                                                                                    |  |
| ISOV1_status_para_upd | Setted to <b>True</b> (1) when the PC application updates the VTB internal parameters.<br>This flag is not reset automatically, but when read, you can reset.<br>In the some case is necessary when the PC updates the VTB parameters, perform the<br>operations with the new parameters. |  |
| ISOV1_status_m_run    | Setted to <b>True</b> (1) when the M cycle is in execution.<br>Reset by M functions management,<br><i>See chapter 5 - "USE the M functions to internal the CNC"</i>                                                                                                    |  |
| ISOV1_status_m_stop   | This flag is Setted <b>True</b> (1) from IsoNs when the <b>STOP REQUEST</b> is performed The VTB application must stop all internal M cycles in run and reset this flag                                                                                                    |  |
| ISOV1_status_home_x   |                                                                                                    |  |
| ISOV1_status_home_y   |                                                                                                    |  |
| ISOV1_status_home_z   |                                                                                                    |  |
| ISOV1_status_home_a   |                                                                                                    |  |
| ISOV1_status_home_b   | This flag is Setted <b>True</b> (1) when the relative axis has performed the homing procedure                                                                                                    |  |
| ISOV1_status_home_c   |                                                                                                    |  |
| ISOV1_status_home_u   |                                                                                                    |  |
| ISOV1_status_home_v   |                                                                                                    |  |
| ISOV1_status_home_W   |                                                                                                    |  |
| ISOV1_status_enable_x |                                                                                                    |  |
| ISOV1_status_enable_y |                                                                                                    |  |
| ISOV1_status_enable_z |                                                                                                    |  |
| ISOV1_status_enable_a |                                                                                                    |  |
| ISOV1_status_enable_b | This flag is Setted <b>True</b> (1) when the relative axis is enabled or <b>False</b> if is Disabled                                                                                                    |  |
| ISOV1_status_enable_c |                                                                                                    |  |
| ISOV1_status_enable_u |                                                                                                    |  |
| ISOV1_status_enable_v |                                                                                                    |  |
| ISOV1_status_enable_w |                                                                                                    |  |

## 8 PLC I/O management

The VTB application can use the PLC I/O in very simple mode. First, is necessary, load in the application the relative I/O object (**See chapter 4** - **"Insert the I/O"**) The VTB application use e definition Bit to management the I/O. The max number of I/O is:

#### 256 Digital Inputs 256 Digital outputs

The I/O are a blocks of 16 bit

If is used the NGQ-NGQx module with 11 digital Inputs, you can not use the Inputs 11 to 15 (or relative to block 27 to 31 etc.) because these are not present in the board NGQ-NGQx You can not use the outputs 8 to 15 (or relative to block 24 to 31 etc)

If is used the NGIO-NGMIO module with 14 digital Outputs, you can not use the Outputs 14,15 (or relative to block 30,31 etc) because these are not present in the board NGIO-NGMIO

You can use always the outputs 14,15 for internal flag

## 8.1 Defined bit digital Inputs

| ISOV1.inp0 | $\rightarrow$ Digital Inputs 1 |
|------------|--------------------------------|
| ISOV1.inp1 | → Digital Inputs 2             |
| ISOV1.inp2 | → Digital Inputs 3             |

ISOV1.inp255 → Digital Inputs 255

## 8.2 Defined bit digital Outputs

| ISOV1.out0 | → Digital Outputs 1 |
|------------|---------------------|
| ISOV1.out1 | → Digital Outputs 2 |
| ISOV1.out2 | → Digital Outputs 3 |

ISOV1.out255 → Digital Outputs 255

Ex:

```
if ISOV1.inp0 = 1 && ISOV1.inp1=0
ISOV1.out0=true 'set out 0
```

endif

## 9 FEED External Override

By VTB application is possible management a potentiometer for Axes feed control. The potentiometer must be connected at analog input. The Variable is : ISOV1\_vper

The value range is 0 to 1024, you can copy the analog input directly in this variable

Ex: The analog input is Number 1 Insert this code in main cycle or task plc cycle

#### ISOV1\_vper=ng\_adc(0)

If is used the NGM EVO,NGQ,NGQx analog inputs (12 bit – range from 0 to 4095) divide by 4 the ISOV1\_vper ISOV1\_vper=ng\_adc(0) ISOV1\_vper=ISOV1\_vper/4

## **10 Electronic HandWheel**

This chapter describe the management Electronic HandWheel.

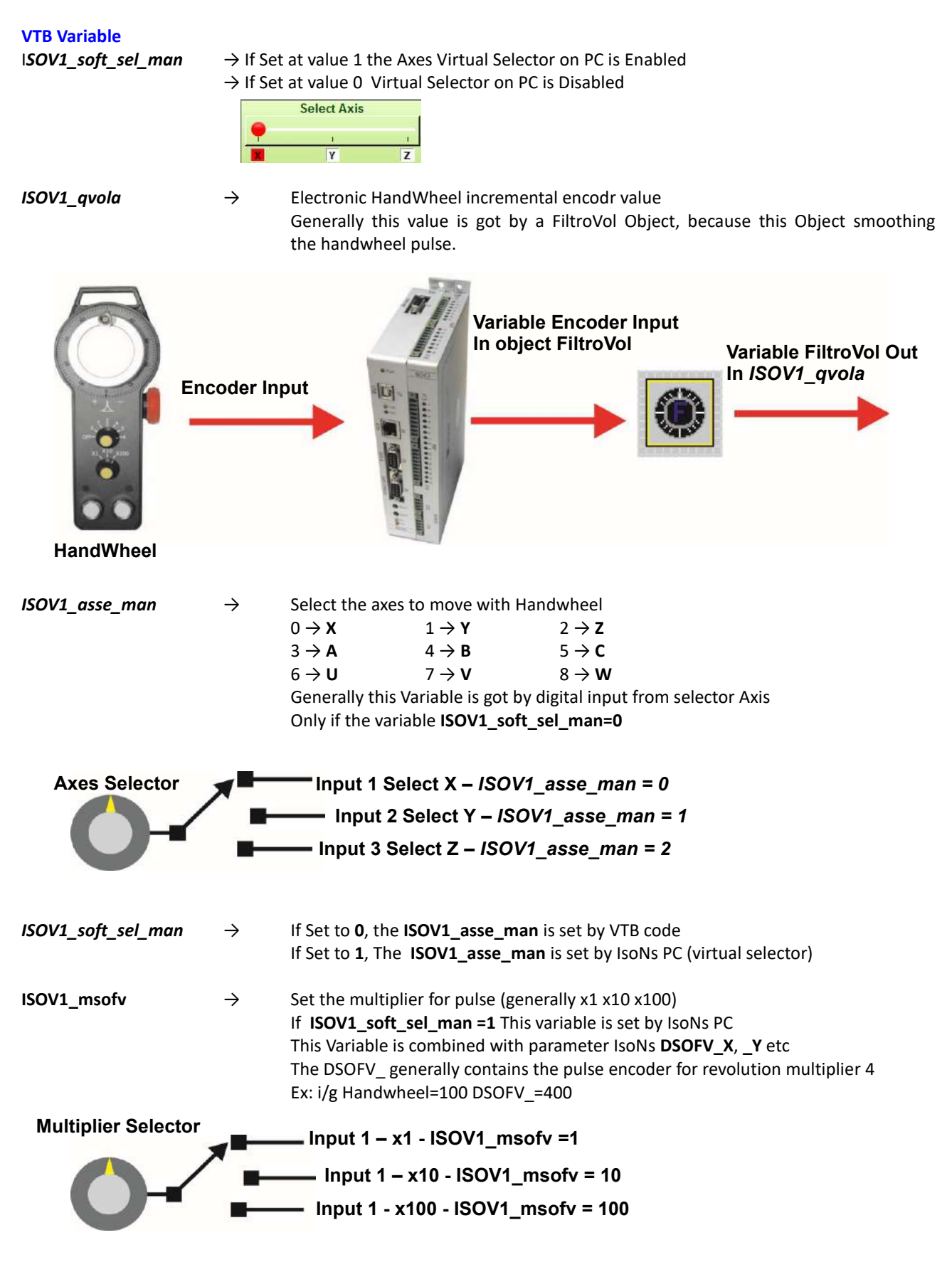

#### **VTB Example**

#### The system is NG35+NGIO with following connection:

#### Variable used:

| EncHandWheel | $\rightarrow$ | Long |
|--------------|---------------|------|
| OutEnc       | $\rightarrow$ | Long |
| Input        | $\rightarrow$ | Long |

Insert the Object FiltroVol in Main and set the parameters : *Objects→Motor Control→CFiltrovol.vco* 

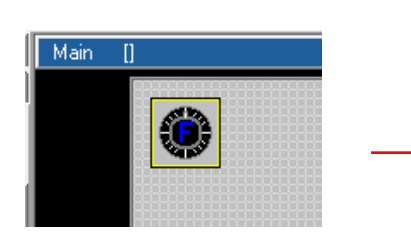

|                 |              | 1 |
|-----------------|--------------|---|
| FiltroVol1      |              | - |
| Property Ever   | nts          |   |
| Property        | Value        | - |
| Nome            | FiltroVol 1  |   |
| Left            | 10           |   |
| Тор             | 10           |   |
| Numero elementi | 10           |   |
| Molt. filtro    | 100          |   |
| Encoder         | EncHandWheel |   |
| Variabile       | OutEnc       |   |

Insert the following code in Init Task Plc: ISOV1\_soft\_sel\_man=0 'Enable the internal VTB selector FiltroVol1.enable=1 'Enable filter

Insert the following code in Task Plc:

' Read the HandWheel Encoder,

۱<u>....</u>

<u>ا\_\_</u>

' Put in EncHandWheel Variable

' Note: the () set the pointer - Very important

ng\_enc(0,EncHandWheel())

```
'------

'Set the multiplier

'------

if ISOV1.inp3 'multiplier x1

ISOV1_msofv=1

endif

if ISOV1.inp4 'multiplier x10

ISOV1_msofv=10

endif

if ISOV1.inp5 'multiplier x100

ISOV1_msofv=100

endif
```

## 'Set the Axis

| if ISOV1. | inp0           | 'Axis X |
|-----------|----------------|---------|
|           | ISOVI_asse_man | =0      |
| endif     |                |         |
| if ISOV1. | inp1           | 'Axis Y |
|           | ISOV1_asse_man | =1      |
| endif     |                |         |
| if ISOV1. | inp2           | 'Axis Z |
|           | ISOV1_asse_man | =2      |
| endif     |                |         |
|           |                |         |

#### '------'Update the Handwheel from FiltroVol Object

## '\_\_\_\_\_\_if !ISOV1\_status\_run FiltroVol1.enable=true ISOV1\_qvola=OutEnc else FiltroVol1.enable=false ISOV1\_qvola=0 endif

## 'Update the Jog Input

ISOV1\_ext\_jogp=ISOV1.inp6 ISOV1\_ext\_jogm=ISOV1.inp7

## **11 Machine Parameters**

With VTB application you can read and write the machine Parameters.

Generally this function is not necessary, because the machine parameters are managed from IsoNs VTB application system, but if you want read or write the parameters this is possible.

#### All parameters are in the array **ISOV1\_PARA**

The array dimension depends of Axes number. All parameters are type LONG (32 bit signed)

#### ISOV1\_PARA array organization

| 0-49 General Parameters | 50-99 Axis X Parameters | 100-149 Axis Y Parameters |  |
|-------------------------|-------------------------|---------------------------|--|
|-------------------------|-------------------------|---------------------------|--|

## **11.1 General Parameters**

| Idx ISOV1_Para | Name      | Description                                                                            |
|----------------|-----------|----------------------------------------------------------------------------------------|
| 0              | VRIPOS    | Axes Velocity repositioning after Pause (if in IsoNs is not present the Macro GOPAUSE) |
| 1              | SGLP      | Threshold Edge                                                                         |
| 2              | SGLR      | Threshold of Arc error                                                                 |
| 3              | ACQ_MODE  | Acquisition type<br>0 → Speed<br>1 → step by step                                      |
| 4              | ACQ_VEL   | Feed Acquisition                                                                       |
| 5              | ACQ_STEP  | Step length for acquisition type 1                                                     |
| 6              | ACQ_TIME  | Time for acquisition type 1                                                            |
| 7              | ACC_QSTOP | Acceleration for Quick stop                                                            |
| 8              | JERK      | Jerk acceleration                                                                      |
| 9              | NOSHORT   | Remove the short linee                                                                 |
| Free 10 to 49  |           |                                                                                        |

## **11.2** Axes X Parameters (50 x blocks)

| Idx ISOV1_Para                            | Name                                                                | Description                              |  |
|-------------------------------------------|---------------------------------------------------------------------|------------------------------------------|--|
| 50                                        | VJOG                                                                | JOG Feed Axis (mm/min)                   |  |
| 51                                        | ACC_JOG                                                             | Acceleration JOG Axis (count)            |  |
| 52                                        | LIMITE_N_                                                           | Negative Software Limit Axis             |  |
| 53                                        | LIMITE_P_                                                           | Positive Software Limit Axis             |  |
| 54                                        | DSOFV                                                               | Jog Handwheel Divisor Axis               |  |
| 55                                        | RZERO_MODE                                                          | Homing mode                              |  |
| 56                                        | RZERO_OFFSET                                                        | Homing Offset                            |  |
| 57                                        | RZERO_PRESET                                                        | Homing Preset                            |  |
| 58                                        | RZERO_VEL                                                           | Homing High Feed Axis                    |  |
| 59                                        | RZERO_VELF                                                          | Homing Low Feed Axis                     |  |
| 60                                        | RZERO_ACC                                                           | Homing Acceleration Axis                 |  |
| 61                                        | MSOF                                                                | Number Count/Revolution Axis             |  |
| 62                                        | DSOF                                                                | Distance for One Revolution Encoder Axis |  |
| 63                                        | GANTRY                                                              | Gantry Axis                              |  |
| 64                                        | SGL_3D                                                              | Edge Threshold Axis 3D                   |  |
| 65                                        | BACKSLASH                                                           | Axis Backslash (um)                      |  |
| 66                                        | 66 TBCK Axis Time Backslash (TAU)                                   |                                          |  |
| 67                                        | TSHF                                                                | Speed Shift                              |  |
| Free 67 to 79                             |                                                                     |                                          |  |
|                                           | The following Parameters are present only for analog +/- 10V drives |                                          |  |
| 80                                        | PID_KP                                                              | (Proportional Costant) Axis              |  |
| 81                                        | PID_KI                                                              | (Integral Costant) Axis                  |  |
| 82                                        | PID_KV                                                              | (Feed Costant) Axis                      |  |
| 83                                        | 83 PID_I_LIMIT IL (Integration Limit) Axis                          |                                          |  |
| 84                                        | PID_DIV                                                             | PID Magnitude Axis                       |  |
| 85                                        | PID_SERVO                                                           | Servo Error Axis (um)                    |  |
| 86                                        | PID_TIME_SERVO                                                      | During Time Servo Error Axis             |  |
| 87                                        | PID_DIR                                                             | Analog Direction Axis                    |  |
| 88                                        | PID_OFFS_ANA                                                        | Analog Digital Offset Axis               |  |
| Free 88 to 99                             |                                                                     | ······                                   |  |
| 100 to 149 Axis Y parameters              |                                                                     |                                          |  |
| 150 to 199 Axis Z parameters (if present) |                                                                     |                                          |  |
| 200 to 249 Axis A parameters (if present) |                                                                     |                                          |  |
| 250 to 299 Axis B parameters (if present) |                                                                     |                                          |  |
| 300 to 349 Axis C parameters (if present) |                                                                     |                                          |  |
| 350 to 399 Axis U parameters (if present) |                                                                     |                                          |  |
| 400 to 449 Axis V parameters (if present) |                                                                     |                                          |  |
| 450 to 499 Axis W parameters (if present) |                                                                     |                                          |  |

## **11.3 Custom Parameters**

With IsoNs PC Application is possible declare a Custom machine Parameters. This parameters can be read by VTB application.

First is necessary declare in the Object ISOVIRTUAL (ISOV1) the MAX NUMBER OF CUSTOM PARAMETERS in the application.

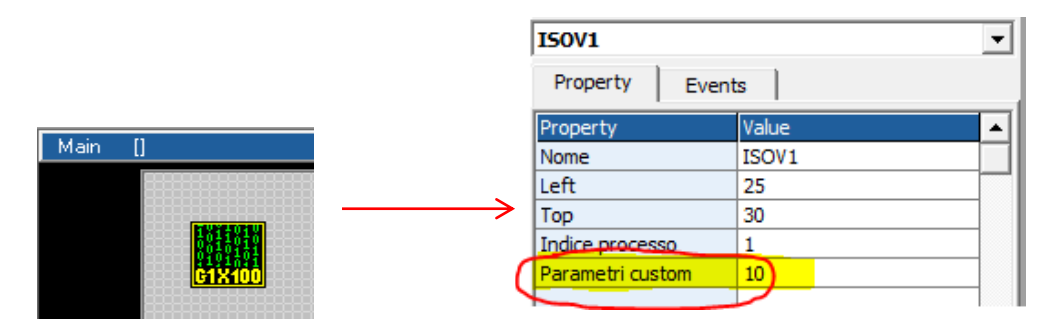

The Custom parameters are available at the following address:

```
ISOV1_PARA(ISOV1_P_CUSTOM)
```

Where **ISOV1\_P\_CUSTOM** is a define automatically calculate by VTB compiler At this address is present the first custom parameter configured: the second is present in **ISOV1\_PARA(ISOV1\_P\_CUSTOM+1) etc.** The real value is:

#### ISOV1\_P\_CUSTOM =50 \* Axes Number + 50

#### Ex: 4 Axes configured and 3 custom parameters

|    | CUSTOM_1 | Custom parameter 1 | 100 |
|----|----------|--------------------|-----|
|    | CUSTOM_2 | Custom parameter 2 | 100 |
|    | CUSTOM_3 | Custom parameter 3 | 100 |
| IF |          |                    |     |

The CUSTOM\_1 must have Address 250 The CUSTOM\_2 must have Address 251 The CUSTOM\_3 must have Address 252

CustomPar1=ISOV1\_PARA(ISOV1\_P\_CUSTOM) CustomPar2=ISOV1\_PARA(ISOV1\_P\_CUSTOM+1) CustomPar3=ISOV1\_PARA(ISOV1\_P\_CUSTOM+2)

## **12 Alarms bit mapped**

All alarms are bit mapped. If the application, sect the relative bit, the alarm is activated. Generally these alarms are activated by system IsoNs VTB automatically when the event is occurred. The application can read and write the single bit.

| Bit Name       | Alarm Description                                |
|----------------|--------------------------------------------------|
| ISOV1.allarm0  | X Negative Limit Reached                         |
| ISOV1.allarm1  | X Positive Limit Reached                         |
| ISOV1.allarm2  | Y Negative Limit Reached                         |
| ISOV1.allarm3  | Y Positive Limit Reached                         |
| ISOV1.allarm4  | Z Negative Limit Reached                         |
| ISOV1.allarm5  | Z Positive Limit Reached                         |
| ISOV1.allarm6  | A Negative Limit Reached                         |
| ISOV1.allarm7  | A Positive Limit Reached                         |
| ISOV1.allarm8  | B Negative Limit Reached                         |
| ISOV1.allarm9  | B Positive Limit Reached                         |
| ISOV1.allarm10 | C Negative Limit Reached                         |
| ISOV1.allarm11 | C Positive Limit Reached                         |
| ISOV1.allarm12 | U Negative Limit Reached                         |
| ISOV1.allarm13 | U Positive Limit Reached                         |
| ISOV1.allarm14 | V Negative Limit Reached                         |
| ISOV1.allarm15 | V Positive Limit Reached                         |
| ISOV1.allarm16 | W Negative Limit Reached                         |
| ISOV1.allarm17 | W Positive Limit Reached                         |
| ISOV1.allarm18 | X SERVO-EMERGENCY                                |
| ISOV1.allarm19 | Y SERVO-EMERGENCY                                |
| ISOV1.allarm20 | Z SERVO-EMERGENCY                                |
| ISOV1.allarm21 | A SERVO-EMERGENCY                                |
| ISOV1.allarm22 | B SERVO-EMERGENCY                                |
| ISOV1.allarm23 | C SERVO-EMERGENCY                                |
| ISOV1.allarm24 | U SERVO-EMERGENCY                                |
| ISOV1.allarm25 | V SERVO-EMERGENCY                                |
| ISOV1.allarm26 | W SERVO-                                         |
| ISOV1.allarm27 | General EMERGENCY Activated                      |
| ISOV1.allarm28 | Acquisition Error                                |
| ISOV1.allarm29 | Short line found (active if the NO_SHORT=2)      |
| ISOV1.allarm30 | Free                                             |
| ISOV1.allarm31 | Free                                             |
| ISOV1.allarm32 | X Axis Configuration error (CanOpen or Ethercat) |

| ISOV1.allarm32  | Y Axis Configuration error (CanOpen or Ethercat) |
|-----------------|--------------------------------------------------|
| ISOV1.allarm34  | Z Axis Configuration error (CanOpen or Ethercat) |
| ISOV1.allarm35  | A Axis Configuration error (CanOpen or Ethercat) |
| ISOV1.allarm36  | B Axis Configuration error (CanOpen or Ethercat) |
| ISOV1.allarm37  | C Axis Configuration error (CanOpen or Ethercat) |
| ISOV1.allarm38  | U Axis Configuration error (CanOpen or Ethercat) |
| ISOV1.allarm39  | V Axis Configuration error (CanOpen or Ethercat) |
| ISOV1.allarm40  | W Axis Configuration error (CanOpen or Ethercat) |
| ISOV1.allarm41  | Free                                             |
| ISOV1.allarm42  | Free                                             |
|                 |                                                  |
| ISOV1.allarm255 | Free                                             |

## 13 CanOpen Alarms

The management of Canopen alarms (EMCY-OBJ), is performed directly by Axis object loaded. When the alarm is present, the single bit is set:

X SERVO-EMERGENCY

#### **Y SERVO-EMERGENCY**

**Y SERVO-EMERGENCY** 

etc

In the ISOV1\_last\_allarm(node axis) you can find the CanOpen Code error

## 14 Examples

Following VTB application examples

## 14.1 NGQ-NGM EVO 3 Axes Step/Dir

Link RS32 on COM1 NGQ-NGM EVO

#### **Digital Inputs**

| Digital Input 1  | → Switch Home X (N.C.)                       |
|------------------|----------------------------------------------|
| Digital Input 2  | $\rightarrow$ Switch Home Y (N.C.)           |
| Digital Input 3  | → Switch Home Z (N.C.)                       |
| Digital Input 4  | $\rightarrow$ GENERAL EMERGENCY INPUT (N.C.) |
| Digital Input 5  | $\rightarrow$ Button JOG X+ (N.O.)           |
| Digital Input 6  | $\rightarrow$ Button JOG X- (N.O.)           |
| Digital Input 7  | $\rightarrow$ Button JOG Y+ (N.O.)           |
| Digital Input 8  | $\rightarrow$ Button JOG Y- (N.O.)           |
| Digital Input 9  | $\rightarrow$ Button JOG Z+ (N.O.)           |
| Digital Input 10 | $\rightarrow$ Button JOG Z- (N.O.)           |

#### Analog Inputs

Analog Inputs 1

→ Feed Potentiometer Override Axes

For enable this Override, you must select the Enable the "Ext OW" from IsoNs Interface"

| JOG - |           | JOG + |
|-------|-----------|-------|
| 0     | 😑 Inc Jog | 0     |
| C     | 😝 Ext OW  |       |

#### **Digital Outputs**

| Digital outputs 1 | → X axis enabled        |
|-------------------|-------------------------|
| Digital outputs 2 | → Y axis enabled        |
| Digital outputs 3 | → Z axis enabled        |
| Digital outputs 4 | $\rightarrow$ CNC Error |

#### Axes Outputs

| Step/Dir Ch 1 | $\rightarrow x$ |
|---------------|-----------------|
| Step/Dir Ch 2 | $\rightarrow$ Y |
| Step/Dir Ch 3 | →z              |

1) Open new project VTB and select NGQ hardware or NGM EVO (the example is on NGQ) Select 4 Ms sample

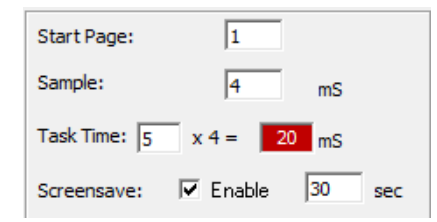

2) Set link on COM1(or COM2) NGQ-NGM EVO and PP Interp mask on 7 (X Y Z channel enabled)

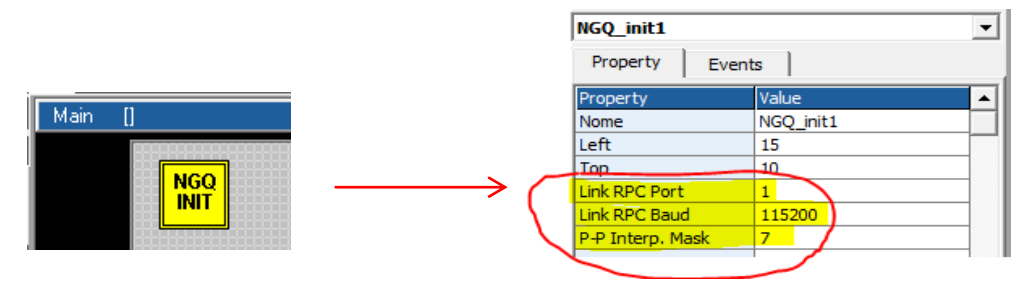

3) Insert object ISOVIRTUAL and set the default properties  $Objects \rightarrow Iso_Ns \rightarrow IsoVirtual.vco$ 

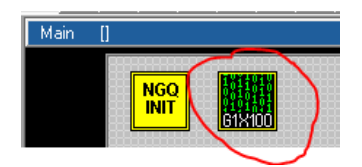

4) Insert Axis X ISOPP (The NGM EVO object is the same of the NGQ)

 $\textit{Objects} \rightarrow \textit{Iso}\_\textit{Ns} \rightarrow \textit{IsoPP.vco}$ 

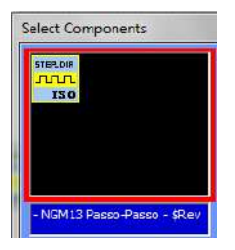

#### 5) Set the following properties

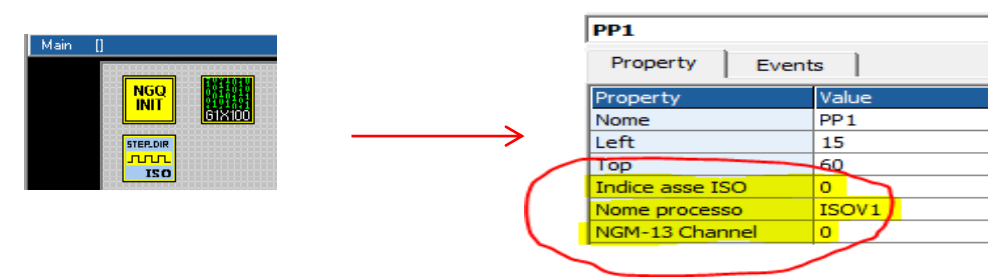

6) Insert Axis Y ISOPP and set the following properties *Objects*  $\rightarrow$  *IsoNs*  $\rightarrow$  *IsoPP.vco* 

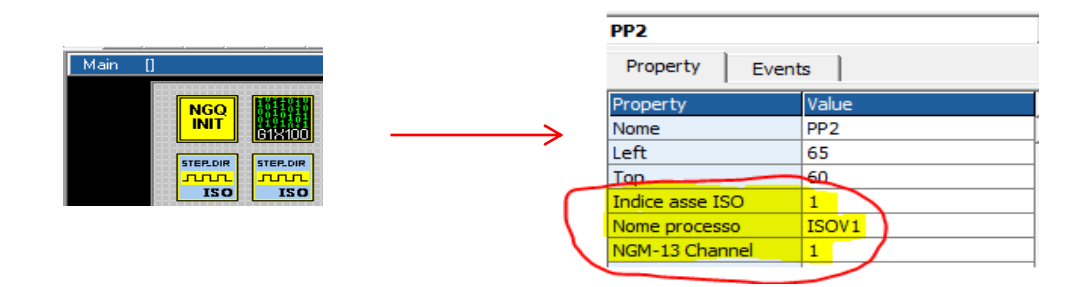

#### 7) Insert Axis Z ISOPP and set the following properties

 $Objects \rightarrow Iso_Ns \rightarrow IsoPP.vco$ 

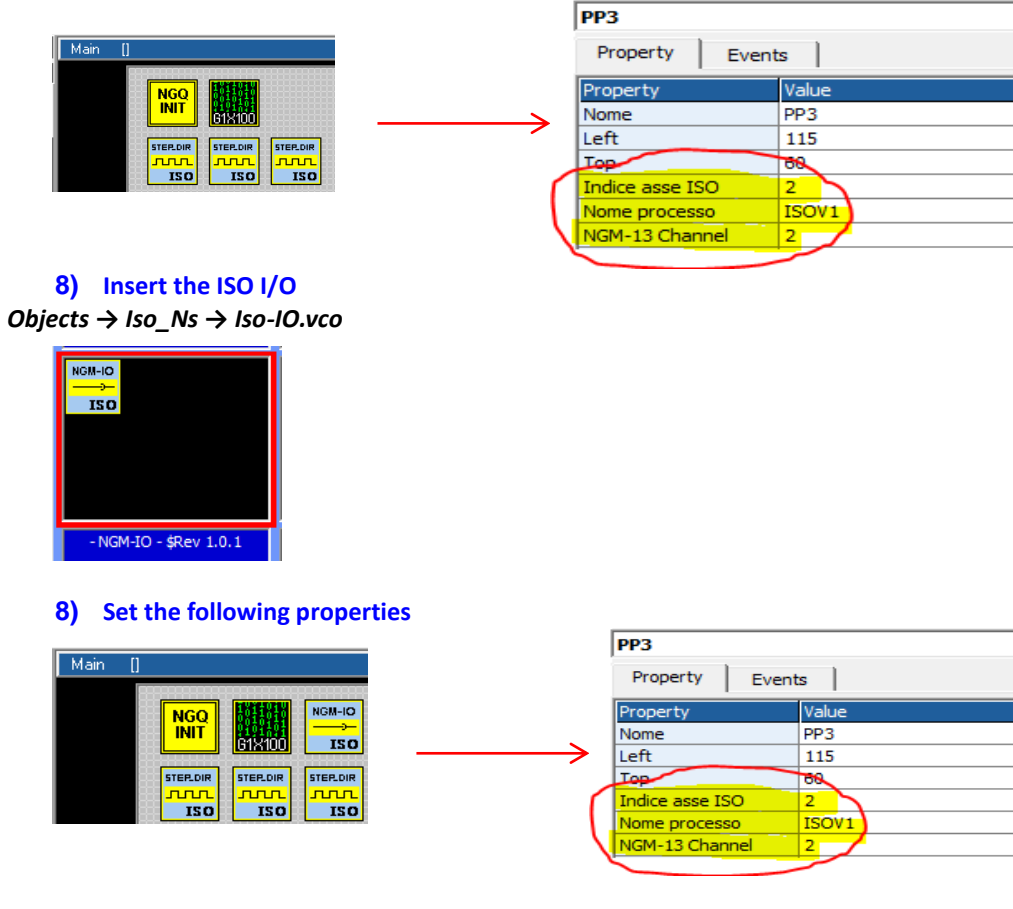

#### 9) Insert the object ObjInterpola Objects → Motor Control → CobjInterpola.vco

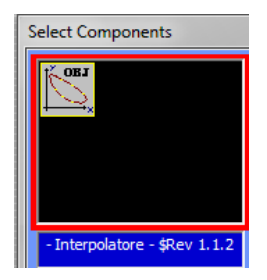

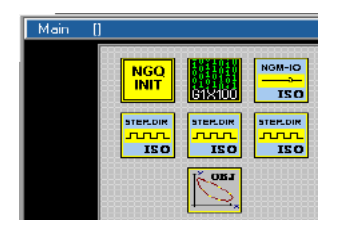

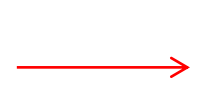

|   |               | -     |        |      |   |  |
|---|---------------|-------|--------|------|---|--|
|   | Interpola1    |       |        |      |   |  |
|   | Property      | Event | s      |      |   |  |
|   | Property      |       | Value  |      |   |  |
|   | Nome          |       | Interp | oola | 1 |  |
|   | Left          |       | 65     |      |   |  |
| _ | Тор           |       | 110    |      |   |  |
|   | N.assi        |       | 3      |      |   |  |
|   | N.tratti      |       | 16     |      |   |  |
|   | Vper          |       | 1024   |      |   |  |
|   | Div. Vper     |       | 1024   |      |   |  |
|   | Abilita arcto |       | 1      | 7    |   |  |
| ~ |               |       | _      |      |   |  |

11) Insert in the Task main (or task plc) the code management

| Init Task PLC Task PLC |                                                |  |
|------------------------|------------------------------------------------|--|
| 1                      | 7                                              |  |
| 2                      | ' Read The Analog Inputs                       |  |
| 3                      | ' For override control                         |  |
| 4                      | /                                              |  |
| 5                      | ISOV1_vper=ng_adc(0)                           |  |
| 6                      | ·                                              |  |
| 7                      | ' Test Digital Inputs                          |  |
| 8                      | ۲                                              |  |
| 9                      | ISOV1_ext_fcz_x=!ISOV1.inp0 ' Homing switch X  |  |
| 10                     | ISOV1_ext_fcz_y=!ISOV1.inp1 ' Homing switch Y  |  |
| 11                     | ISOV1_ext_fcz_z=!ISOV1.inp2 ' Homing switch Z  |  |
| 12                     | ISOV1_ext_emcy=!ISOV1.inp3 ' General emergency |  |
| 13                     | ISOV1_ext_jogp_x=ISOV1.inp4 ' JOG X +          |  |
| 14                     | ISOV1_ext_jogm_x=ISOV1.inp5 ' JOG X -          |  |
| 15                     | ISOV1_ext_jogp_y=ISOV1.inp6 ' JOG Y +          |  |
| 16                     | ISOV1_ext_jogm_y=ISOV1.inp7 ' JOG Y -          |  |
| 17                     | ISOV1_ext_jogp_z=ISOV1.inp8 ' JOG Z +          |  |
| 18                     | ISOV1_ext_jogm_z=ISOV1.inp9 ' <i>JOG Z</i> -   |  |
| 19                     | ·                                              |  |
| 20                     | ' Test Digital Outputs                         |  |
| 21                     | ·                                              |  |
| 22                     | ISOV1.out0=ISOV1_status_enable_x 'X enabled    |  |
| 23                     | ISOV1.out1=ISOV1_status_enable_y 'Y enabled    |  |
| 24                     | ISOV1.out2=ISOV1_status_enable_z 'Z enabled    |  |
| 25                     | ISOV1.out2=ISOV1_status_error ' CNC error      |  |

#### ·\_\_\_\_\_

' Read The Analog Inputs

' For override control

ISOV1\_vper=ng\_adc(0)

' Test Digital Inputs

'\_\_\_

r

| ISOV1_ext_fcz_x=!ISOV1.inp0 | ' Homing switch X   |
|-----------------------------|---------------------|
| ISOV1_ext_fcz_y=!ISOV1.inp1 | ' Homing switch Y   |
| ISOV1_ext_fcz_z=!ISOV1.inp2 | ' Homing switch Z   |
| ISOV1_ext_emcy=!ISOV1.inp3  | ' General emergency |
| ISOV1_ext_jogp_x=ISOV1.inp4 | ' JOG X +           |
| ISOV1_ext_jogm_x=ISOV1.inp5 | ' JOG X -           |
| ISOV1_ext_jogp_y=ISOV1.inp6 | ' JOG Y +           |
| ISOV1_ext_jogm_y=ISOV1.inp7 | ' JOG Y -           |
| ISOV1_ext_jogp_z=ISOV1.inp8 | ' JOG Z +           |
| ISOV1_ext_jogm_z=ISOV1.inp9 | ' JOG Z -           |
| <br>'                       |                     |

' Test Digital Outputs

| !                                    |             |
|--------------------------------------|-------------|
| ISOV1.out0=ISOV1_status_enable_x     | ' X enabled |
| ISOV1.out1=ISOV1_status_enable_y     | ' Y enabled |
| ISOV1.out2=ISOV1_status_enable_z     | ' Z enabled |
| ISOV1.out2=ISOV1_status_error 'CNC e | error       |

## 14.2 NG35+2xNGIO Axes 3 Analog +/- 10V and handwheel

Link ETHERNET IP: "10.0.0.80" (default)

The follwing project used a handwell connected to Ch 2 second NGIO encoder inputs , selector for JOG AXES and spindle.

To enable a selector is necessary inserti in the init TASK PLC the following code:

ISOV1\_soft\_sel\_man=0 'Enable the internal VTB selector

## **Digital Inputs**

| Digital Input 1  | → Switch Home X (N.C.)           |
|------------------|----------------------------------|
| Digital Input 2  | → Switch Home Y (N.C.)           |
| Digital Input 3  | → Switch Home Z (N.C.)           |
| Digital Input 4  | → GENERAL EMERGENCY INPUT (N.C.) |
| Digital Input 5  | → Selector JOG X (N.O.)          |
| Digital Input 6  | → Selector JOG Y (N.O.)          |
| Digital Input 7  | → Selector JOG Z (N.O.)          |
| Digital Input 8  | → Button JOG - (N.O.)            |
| Digital Input 9  | → Button JOG + (N.O.)            |
| Digital Input 10 | → Handwheel Speed x1             |
| Digital Input 11 | → Handwheel Speed x10            |
| Digital Input 12 | → Handwheel Speed x100           |

## Analog Inputs

 $\rightarrow$  X encoder feedback

 $\rightarrow$  Y encoder feedback

 $\rightarrow$  Z encoder feedback

→ HandWheel encoder

|          | JOG +                                       |
|----------|---------------------------------------------|
| Inc Jog  | 0                                           |
| 🗑 Ext OW | 0                                           |
|          | <ul> <li>Inc Jog</li> <li>Ext OW</li> </ul> |

#### **Digital Outputs**

| Digital outputs 1 | → X axis enabled               |
|-------------------|--------------------------------|
| Digital outputs 2 | $\rightarrow$ Y axis enabled   |
| Digital outputs 3 | $\rightarrow$ Z axis enabled   |
| Digital outputs 4 | $\rightarrow$ CNC Error        |
| Digital outputs 5 | → Spindle start/stop           |
| Digital outputs 6 | → Spindle CW (M3)              |
| Digital outputs 7 | $\rightarrow$ Spindle CCW (M4) |
|                   |                                |

#### **Axes Inputs**

Encoder Ch 1 (first NGIO) Encoder Ch 2 (first NGIO) Encoder Ch 1 (second NGIO) Encoder Ch 2 (second NGIO)

#### Axes Outputs

| → X Speed +/-10V            |
|-----------------------------|
| → Y Speed +/-10V            |
| → Z Speed +/-10V            |
| $\rightarrow$ SPEED Spindle |
|                             |

1) Open new project VTB and select NG35 Select 1 Ms sample

| Start Page:  | 1        |        |
|--------------|----------|--------|
| Sample:      | 1        | mS     |
| Task Time: 5 | x 1 =    | 5 mS   |
| Screensave:  | 🔽 Enable | 30 sec |

## 2) Insert object ISOVIRTUAL and set the default properties

#### $\textit{Objects} \rightarrow \textit{Iso}\_\textit{Ns} \rightarrow \textit{IsoVirtual.vco}$

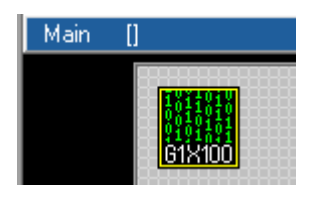

3) Insert Axis X ISOPID Objects → Iso\_Ns → IsoPid.vco

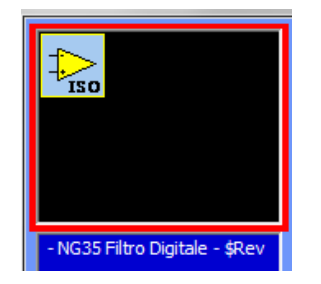

#### 4) Set the following properties

|            |   | PID1              |       |
|------------|---|-------------------|-------|
| Main []    |   | Property Even     | ts    |
|            |   | Property          | Value |
|            | ~ | Nome              | PID1  |
| GIXI00 ISO |   | Left              | 60    |
|            |   | Тор               | 10    |
|            | ( | Indice asse ISO   |       |
|            |   | Nome processo     | ISOV1 |
|            |   | Indice asse NG-IO | 0     |

5) Insert Axis Y ISOPID and set the following properties

 $Objects \rightarrow Iso_Ns \rightarrow IsoPid.vco$ 

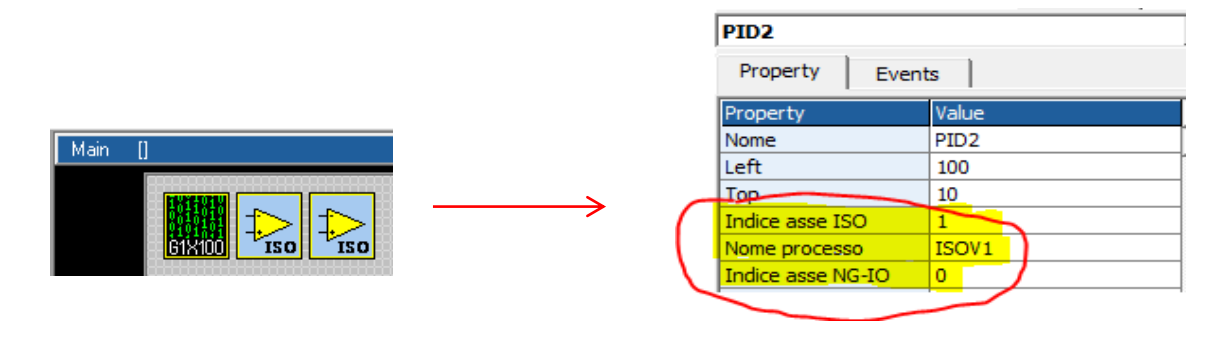

6) Insert Axis Z ISOPID and set the following properties *Objects* → *Iso\_Ns* → *IsoPid.vco* 

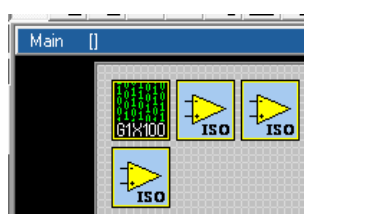

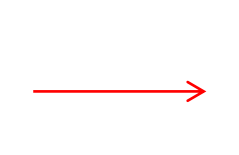

|                   | PID3              |       |  |
|-------------------|-------------------|-------|--|
|                   | Property Events   |       |  |
|                   | Property          | Value |  |
|                   | Nome              | PID3  |  |
|                   | Left              | 10    |  |
|                   | Тор               | 55    |  |
|                   | Indice asse ISO   | 2     |  |
| (                 | Nome processo     | ISOV1 |  |
| $\mathbf{\nabla}$ | Indice asse NG-IO | 1     |  |
|                   |                   |       |  |

7) Insert the object ObjInterpola Objects → Motor Control → CobjInterpola.vco

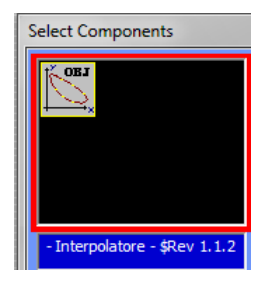

8) Set the following properties

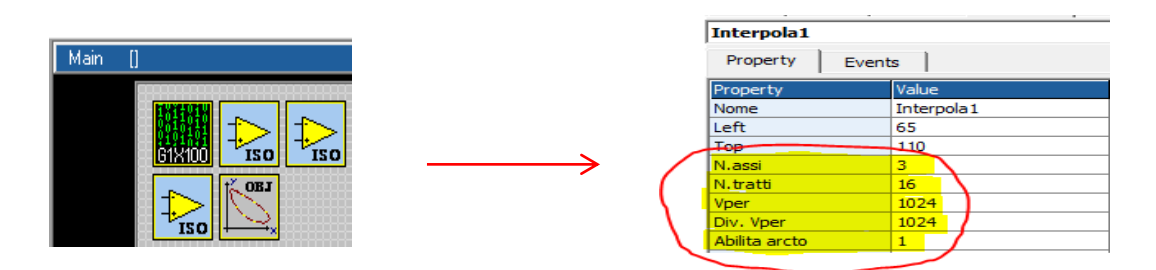

#### 9) Declare a following Global Variables

| Internal VAR Bi | it VAR Defi | ne Static VAR | v     | SD VAR          | Fixed V/ |
|-----------------|-------------|---------------|-------|-----------------|----------|
|                 |             |               | No 🔻  | EXP             |          |
| Variable        | Type        | S             | hared | Export in Class |          |
| EncoderInput    | LONG        | N             | lo lo |                 |          |
| EncoderOut      | LONG        | N             | lo    |                 |          |
|                 |             |               |       |                 |          |

#### **10)** Insert the FiltroVol Object for handwheel *Objects* → *Motor Control* → *CfiltroVol.vco*

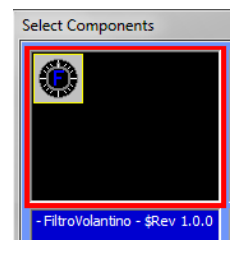

#### 11) Set the following properties

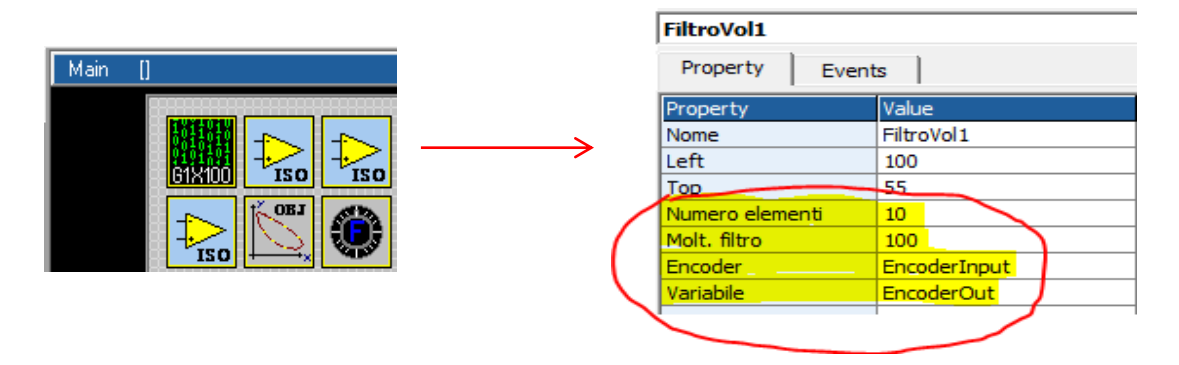

12) Insert in "Init task PLC " the entry point for M Functions and the enable external selector

|   | TASK    | PLC Code                                                |
|---|---------|---------------------------------------------------------|
|   | Ind. T. | ssk PLC Task PLC                                        |
| l | 1       | ISOV1_soft_sel_man=0 ' Enable the internal VTB selector |
|   | 2       | ISOV1_Start_m=StartMacro ' entry point MACRO management |

#### 13) Insert 2 Define Constant in Global Variables → Define

The MAXSPEEDSPINDLE depend to MAX rpm at 10 Volt your spindle

|   | Internal VAR    | Bit VAR | Define | Static VAR |
|---|-----------------|---------|--------|------------|
| l | Variable        |         | Туре   |            |
| L | MAXDAC          |         |        | 2047       |
| L | MAXSPEEDSPINDLE |         |        | 24000      |

#### 14) Insert in Task Main Functions Page M functions management

| F  | Page Init | Master Event  | Master Cycle  | Page Functions                   |
|----|-----------|---------------|---------------|----------------------------------|
| 1  | function  | StartMacro(   | ) as char     |                                  |
| 2  | dim Vels  | Spindle as lo | ng            |                                  |
| 3  |           |               |               |                                  |
| 4  | ISOV      | /1_m_ACK=1    |               |                                  |
| 5  | sele      | ct ISOV1_M_c  | md            |                                  |
| 6  |           | case 3        |               | ' start spindle in CW            |
| 7  |           | ISOV1.ou      | t5=true       | ' set CW mode                    |
| 8  |           | ISOV1.ou      | t6=false      | ' reset CCW mode                 |
| 9  |           | ' calcul      | ate the Speed | d                                |
| 10 |           | VelSpind      | le=(ISOV1_gen | neric(9)*MAXDAC)/MAXSPEEDSPINDLE |
| 11 |           | ng_dac(3      | ,VelSpindle)  | ' Update the Speed on Dac out    |
| 12 |           | ISOV1.ou      | t4=true       | ' Start spindle                  |
| 13 |           | ISOV1_st      | atus_m_run=0  |                                  |
| 14 |           | case 4        |               | ' start spindle in CCW           |
| 15 |           | ISOV1.ou      | t5=false      | ' reset CW mode                  |
| 16 |           | ISOV1.ou      | t6=true       | ' set CCW mode                   |
| 17 |           | ' calcul      | ate the Speed | d                                |
| 18 |           | VelSpind      | le=(ISOV1_ge  | neric(9)*MAXDAC)/MAXSPEEDSPINDLE |
| 19 |           | ng_dac(3      | ,VelSpindle)  | ' Update the Speed on Dac out    |
| 20 |           | ISOV1.ou      | t4=true       | ' Start spindle                  |
| 21 |           | ISOV1_st      | atus_m_run=0  |                                  |
| 22 |           | case 5        |               | ' Stop spindle                   |
| 23 |           | ISOV1.ou      | t4=false      | ' Stop spindle                   |
| 24 |           | VelSpind      | le=0          | ' set Speed to 0                 |
| 25 |           | ng_dac(3      | ,VelSpindle)  | ' Update the Speed on Dac out    |
| 26 |           | ISOV1_st      | atus_m_run=0  |                                  |
| 27 |           | case else     |               |                                  |
| 28 |           | ISOV1_m_      | ACK=0         |                                  |
| 29 | ends      | select        |               |                                  |
| 30 | endfunct  | tion          |               |                                  |

function StartMacro() as char dim VelSpindle as long

```
ISOV1_m_ACK=1
       select ISOV1_M_cmd
               case 3
                                               ' start spindle in CW
                       ISOV1.out5=true
                                               'set CW mode
                       ISOV1.out6=false
                                                       ' reset CCW mode
                       ' calculate the Speed
                       VelSpindle=(ISOV1_generic(9)*MAXDAC)/MAXSPEEDSPINDLE
                                               ' Update the Speed on Dac out
                       ng_dac(3,VelSpindle)
                                                       'Start spindle
                       ISOV1.out4=true
                       ISOV1_status_m_run=0
               case 4
                                               ' start spindle in CCW
                                                       ' reset CW mode
                       ISOV1.out5=false
                       ISOV1.out6=true
                                                       ' set CCW mode
                       ' calculate the Speed
                       VelSpindle=(ISOV1_generic(9)*MAXDAC)/MAXSPEEDSPINDLE
                       ng dac(3,VelSpindle)
                                               ' Update the Speed on Dac out
                       ISOV1.out4=true
                                                       'Start spindle
                       ISOV1_status_m_run=0
                                               ' Stop spindle
               case 5
                       ISOV1.out4=false
                                                       ' Stop spindle
                       VelSpindle=0
                                               'set Speed to 0
                       ng_dac(3,VelSpindle)
                                               ' Update the Speed on Dac out
                       ISOV1_status_m_run=0
               case else
                       ISOV1_m_ACK=0
       endselect
endfunction
```

15) Insert in Task Main (Master Cycle) Or Task PLC the Call at Functions for I/O Management

| Pa | age Init | Master Event | Master Cycle Page Functions       |
|----|----------|--------------|-----------------------------------|
| 1  | Assi     | Homing()     | ' Control homing Switch           |
| 2  | GetE     | MCY()        | ' Get EMERGENCY status            |
| 3  | Assi     | ManualJog()  | ' Control Manual JOG              |
| 4  | Spee     | dHeWheel()   | ' Control Speed HandWheel         |
| 5  | Get0     | verride()    | ' Read the Override potentiometer |
| 6  | Set0     | utputs()     | ' Set Digital outputs             |
|    |          |              |                                   |

| AxesHoming()     | ' Control homing Switch           |
|------------------|-----------------------------------|
| GetEMCY()        | ' Get EMERGENCY status            |
| AxesManualJog()  | ' Control Manuale JOG             |
| SpeedHandWheel() | ' Control Speed HandWheel         |
| GetOverride()    | ' Read the Override potentiometer |
| SetOutputs()     | ' Set Digital outputs             |

#### 16) Insert the functions in Task Main (Page Functions)

| <pre>1 ''''''''''''''''''''''''''''''''''''</pre>                                                                                                    |          | Pa     | age Init   | Master Event  | Master Cycle                           | Page Functions |      |
|----------------------------------------------------------------------------------------------------|----------|--------|------------|---------------|----------------------------------------|----------------|------|
| <pre>2 ' Control the switch Axes homing<br/>3 '************************************</pre>                                                                                                    |          | 1      | ******     | ******        | ********                               | **             |      |
| <pre>3</pre>                                                                                                    |          | 2      | ' Contro   | l the switch  | Axes homing                            |                |      |
| <pre>indiction Accessing() ext_fcz_v=!ISoV1.inp0 ' Homing switch X isoV1_ext_fcz_v=!ISoV1.inp1 ' Homing switch Y isoV1_ext_fcz_z=!ISoV1.inp2 ' Homing switch Z endfunction ''</pre>                                                                                                    |          | 3<br>4 | *******    | ***********   | ************************************** | **             |      |
| <pre>6 ISOV1_ext_fcz_y=!ISOV1.inp1 ' Homing switch Y<br/>7 ISOV1_ext_fcz_z=!ISOV1.inp2 ' Homing switch Z<br/>8 endfunction<br/>9 .<br/>10 .<br/>11 .<br/>'************************************</pre>                                                                                                    |          | 5      | ISOV       | 1 ext fcz x=  | ISOV1.inp0                             | ' Homing swit  | ch X |
| <pre>7 ISOV1_ext_fcz_z=!ISOV1.inp2 ' Homing switch 2 8 endfunction 9 . 10 . 11 . '************************************</pre>                                                                                                    |          | 6      | ISOV       | 1 ext fcz y=  | !ISOV1.inp1                            | ' Homing swit  | ch Y |
| <pre>8 endfunction 9  10  10  11  . ''Control the switch Axes homing ' function AxesHoming() as void</pre>                                                                                                    |          | 7      | ISOV       | 1_ext_fcz_z=  | !ISOV1.inp2                            | ' Homing swit  | ch Z |
| <pre> 10 10 11 1  'Control the switch Axes homing  function AxesHoming() as void</pre>                                                                                                    |          | 8      | endfunct   | ion           |                                        |                |      |
| 'Control the switch Axes homing<br>'                                                                                                    |          | 9      | •          |               |                                        |                |      |
| <pre>'************************************</pre>                                                                                                    |          | 11     | :          |               |                                        |                |      |
| <pre>''Control the switch Axes homing ''Control the switch Axes homing '' function AxesHoming() as void</pre>                                                                                                    |          |        |            |               |                                        |                |      |
| ' Control the switch Axes homing<br>function AxesHoming() as void<br>ISOV1_ext_fcz_x=!ISOV1.inp0 ' Homing switch X<br>ISOV1_ext_fcz_y=!ISOV1.inp1 ' Homing switch Z<br>endfunction<br>' Control the General Emergency<br>' Control the General Emergency<br>i SOV1_ext_emcy=!ISOV1.inp3 ' General emergency<br>endfunction<br>' Control Manuale JOG<br>' Control Manuale JOG<br>' fISOV1.inp4 ' Set Axis X<br>ISOV1_asse_man=0<br>endif<br>if ISOV1.inp5 ' Set Axis Y | *****    | *****  | ******     | *****         | ****                                   |                |      |
| <pre>'****** function AxesHoming() as void</pre>                                                                                                    | Contra   | al tha | owitch As  | oc homing     |                                        |                |      |
| function AxesHoming() as void<br>ISOV1_ext_fcz_x=!ISOV1.inp0 'Homing switch X<br>ISOV1_ext_fcz_y=!ISOV1.inp1 'Homing switch Y<br>ISOV1_ext_fcz_z=!ISOV1.inp2 'Homing switch Z<br>endfunction<br>'************************************                                                                                                    | Lonuro   | or the | SWILCH A)  | es noming     | ****                                   |                |      |
| ISOV1_ext_fcz_x=!ISOV1.inp0 'Homing switch X<br>ISOV1_ext_fcz_y=!ISOV1.inp1 'Homing switch Y<br>ISOV1_ext_fcz_z=!ISOV1.inp2 'Homing switch Z<br>endfunction<br>'************************************                                                                                                    |          |        |            | N = =         |                                        |                |      |
| ISOV1_ext_fcz_x=!ISOV1.inp0 'Homing switch X<br>ISOV1_ext_fcz_y=!ISOV1.inp1 'Homing switch Y<br>ISOV1_ext_fcz_z=!ISOV1.inp2 'Homing switch Z<br>endfunction<br>'************************************                                                                                                    | τυπςτιο  | n Axe  | sHoming(   | ) as void     |                                        |                |      |
| ISOV1_ext_fcz_y=!ISOV1.inp1 'Homing switch Y<br>ISOV1_ext_fcz_z=!ISOV1.inp2 'Homing switch Z<br>endfunction<br>'************************************                                                                                                    |          | ISOV   | 1_ext_fc   | z_x=!ISOV1.in | p0 Homi                                | ng switch X    |      |
| ISOV1_ext_fcz_z=!ISOV1.inp2 'Homing switch Z<br>endfunction<br>'************************************                                                                                                    |          | ISO\   | 1_ext_fc   | z_y=!ISOV1.in | p1 'Homi                               | ng switch Y    |      |
| endfunction<br>'************************************                                                                                                    |          | ISO\   | 1_ext_fc   | z_z=!ISOV1.in | p2 'Homi                               | ng switch Z    |      |
| <pre>'****** ' Control the General Emergency ' function GetEMCY() as void     ISOV1_ext_emcy=!ISOV1.inp3 ' General emergency endfunction '****** ' Control Manuale JOG '***** function AxesManualJog() as void     if ISOV1.inp4 ' Set Axis X         ISOV1_asse_man=0     endif     if ISOV1.inp5 ' Set Axis Y</pre>                                                                                                    | endfun   | ction  |            |               |                                        |                |      |
| ' Control the General Emergency<br>'************************************                                                                                                    | *****    | ****   | ******     | ******        | ****                                   |                |      |
| <pre>'****** function GetEMCY() as void     ISOV1_ext_emcy=!ISOV1.inp3 'General emergency endfunction '****** ' Control Manuale JOG '****** function AxesManualJog() as void     if ISOV1.inp4 'Set Axis X         ISOV1_asse_man=0     endif     if ISOV1.inp5 'Set Axis Y</pre>                                                                                                    | ' Contro | ol the | General E  | Emergency     |                                        |                |      |
| function GetEMCY() as void<br>ISOV1_ext_emcy=!ISOV1.inp3 'General emergency<br>endfunction<br>'Control Manuale JOG<br>'Control Manuale JOG<br>function AxesManualJog() as void<br>if ISOV1.inp4 'Set Axis X<br>ISOV1_asse_man=0<br>endif<br>if ISOV1.inp5 'Set Axis Y                                                                                                    | *****    | ****   | *****      | *****         | * * * *                                |                |      |
| ISOV1_ext_emcy=!ISOV1.inp3 'General emergency<br>endfunction<br>'************************************                                                                                                    | functio  | n Get  | EMCY() as  | s void        |                                        |                |      |
| endfunction<br>'************************************                                                                                                    |          | ISO\   | /1 ext er  | ncv=!ISOV1.in | 103 'Gener                             | ral emergency  |      |
| '*************************************                                                                                                    | endfun   | ction  |            |               |                                        |                |      |
| ' Control Manuale JOG<br>'************************************                                                                                                    | *****    | *****  | ******     | *****         | ****                                   |                |      |
| function AxesManualJog() as void<br>if ISOV1.inp4 'Set Axis X<br>ISOV1_asse_man=0<br>endif<br>if ISOV1.inp5 'Set Axis Y                                                                                                    | ' Contre |        |            |               |                                        |                |      |
| function AxesManualJog() as void<br>if ISOV1.inp4 'Set Axis X<br>ISOV1_asse_man=0<br>endif<br>if ISOV1.inp5 'Set Axis Y                                                                                                    | *****    | *****  | *******    | •             | * * * *                                |                |      |
| if ISOV1.inp4 'Set Axis X<br>ISOV1_asse_man=0<br>endif<br>if ISOV1.inp5 'Set Axis Y                                                                                                    | functio  |        | - Manual I |               |                                        |                |      |
| ISOV1.inp4 Set Axis X<br>ISOV1_asse_man=0<br>endif<br>if ISOV1.inp5 'Set Axis Y                                                                                                    | Tunctio  | n Axe  |            | og() as void  |                                        |                |      |
| ISOV1_asse_man=0<br>endif<br>if ISOV1.inp5 'Set Axis Y                                                                                                    |          | 11 150 | JV1.inp4   |               | Set Axis X                             |                |      |
| endif<br>if ISOV1.inp5 'Set Axis Y                                                                                                    |          |        | ISOV       | 1_asse_man=   | 0                                      |                |      |
| if ISOV1.inp5 'Set Axis Y                                                                                                    |          | endi   | f          |               |                                        |                |      |
|                                                                                                    |          | if ISC | OV1.inp5   | 10            | Set Axis Y                             |                |      |
| ISOV1_asse_man=1                                                                                                    |          |        | ISOV       | 1_asse_man=   | 1                                      |                |      |
| endif                                                                                                    |          | endi   | f          |               |                                        |                |      |
| if ISOV1.inp6 'Set Axis Z                                                                                                    |          | if ISC | OV1.inp6   | 'S            | et Axis Z                              |                |      |
| ISOV1 asse man=2                                                                                                    |          |        | ISOV       | 1 asse man=   | 2                                      |                |      |

| endif<br>ISOV1_ext_jogp=ISOV1.in<br>ISOV1_ext_jogm=ISOV1.in<br>endfunction | <b>58 'Update the Jog Input +</b><br>1 <b>p7 'Update the Jog Input -</b> |
|----------------------------------------------------------------------------|--------------------------------------------------------------------------|
| Control Manuale JOG                                                        |                                                                          |
| ' The update Encoder is in Task PLC                                        | ****                                                                     |
| function SpeedHandWheel() as voi                                           | d                                                                        |
| if ISOV1.inp9                                                              | multiplier x1                                                            |
| ISOV1_msofv=1                                                              |                                                                          |
| endif                                                                      |                                                                          |
| if ISOV1.inp10                                                             | multiplier x10                                                           |
| ISOV1_msofv=10                                                             |                                                                          |
| endit                                                                      |                                                                          |
| if ISOV1.inp11                                                             | multiplier x100                                                          |
| ISOV1_MSOTV=100                                                            | )                                                                        |
| endfunction                                                                |                                                                          |
| !**************************************                                    | ****                                                                     |
| ' Control Override potentiometer                                           | ****                                                                     |
| function GetOverride()as void                                              |                                                                          |
| ISOV1_vper=ng_adc(0)                                                       |                                                                          |
| endfunction                                                                |                                                                          |
| ***************************************                                    | ****                                                                     |
| ' Set digital outputs<br>'************************************             | ****                                                                     |
| function SetOutputs()as void                                               |                                                                          |
| ISOV1.out0=ISOV1_status                                                    | _enable_x 'X enabled                                                     |
| ISOV1.out1=ISOV1_status                                                    | _enable_y 'Y enabled                                                     |
| ISOV1.out2=ISOV1_status                                                    | _enable_z 'Z enabled                                                     |
| ISOV1.out3=ISOV1_status                                                    | _error 'CNC error                                                        |
| enarunction                                                                |                                                                          |

**17)** Insert in theTask PLC the handwheel encoder update This functions must be sync with task PLC

| TA   | SK PLC Code              |                                             |
|------|--------------------------|---------------------------------------------|
| Init | Task PLC Task PLC        |                                             |
| 1    | ng_enc(3,EncoderInput()) | ' read the HandWheel encoder                |
| 2    | ISOV1_qvola=EncoderOut   | 'Update the Handwheel from FiltroVol Object |
|      |                          |                                             |

ng\_enc(3,EncoderInput()) ISOV1\_qvola=EncoderOut 'read the HandWheel encoder 'Update the Handwheel from FiltroVol Object

#### 14.3 NG35+1xNGIO Axes 3 CanOpen

Link ETHERNET IP: "10.0.0.80" (default) The follwing project used a axes Canopen type ESTUN

#### **Digital Inputs**

| Digital Input 1 | → Switch Home X (N.C.)           |
|-----------------|----------------------------------|
| Digital Input 2 | → Switch Home Y (N.C.)           |
| Digital Input 3 | → Switch Home Z (N.C.)           |
| Digital Input 4 | → GENERAL EMERGENCY INPUT (N.C.) |

| Digital Input 5  | $\rightarrow$ Button JOG X+ (N.O.) |
|------------------|------------------------------------|
| Digital Input 6  | $\rightarrow$ Button JOG X- (N.O.) |
| Digital Input 7  | $\rightarrow$ Button JOG Y+ (N.O.) |
| Digital Input 8  | $\rightarrow$ Button JOG Y- (N.O.) |
| Digital Input 9  | $\rightarrow$ Button JOG Z+ (N.O.) |
| Digital Input 10 | $\rightarrow$ Button JOG Z (N.O.)  |

## **Analog Inputs**

Analog Inputs 1 → Feed Potentiometer Override Axes For enable this Override, you must select the Enable the "Ext OW" from IsoNs Interface"

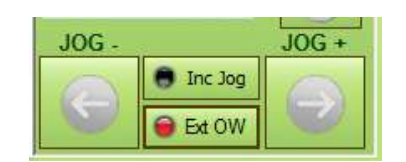

## **Digital Outputs**

Digital outputs 1 Digital outputs 2 Digital outputs 3 Digital outputs 4 → X axis enbled
 → Y axis enbled
 → Z axis enbled
 → CNC Error

#### 1) Open new project VTB and select NG35 – Enable the CanOpen Fieldbus – see following

| Option                 |                  |          |                | x          |
|------------------------|------------------|----------|----------------|------------|
| General RS232 Pro      | otocol Field Bus | Protocol | Hardware Conf. | Connection |
| CAN OPEN Protocol      |                  | ETHERO   | CAT Protocol   |            |
| CAN OPEN               | <b>–</b>         | - nessu  | uno -          | <b>_</b>   |
| Baud rate Sync         |                  |          |                |            |
| 500000 Off C           | On 🔎             |          |                |            |
| CAN error showing mode |                  |          |                |            |
| None                   | 0                |          |                |            |
| Standard               | 0                |          |                |            |
| Custom                 | e                |          |                |            |
| -Slow Px               |                  |          |                |            |
| 0 @ 1 C 2 C            |                  |          |                |            |
|                        |                  |          | ОК             | Annulla    |

#### Select a 2 Ms sample

| Start Page:  | 1               |
|--------------|-----------------|
| Sample:      | 2,0 mS          |
| Task Time: 5 | x 2,0 = 10 mS   |
| Screensave:  | ▼ Enable 30 sec |

2) Prepare the file COP with CanOpen configurator A) Open the CanOpen configurator

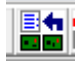

| Promax - Configuratore reti CanOpen<br>File Modifica Opzioni Libreria Help | ×                                                                                                  |
|----------------------------------------------------------------------------|----------------------------------------------------------------------------------------------------|
|                                                                            | Prodotti Can presenti : 0 Dati Pdo Modo Byte Cob_Id Com Inhibit_time Event_time RTB Oggett Mappati |

B) Add from Lib the estun type and insert node 1 – Press button "esegui" Repeat for Node 2 and Node 3

| ) Inserisci nodo |               |
|------------------|---------------|
| ÷                | CiA DS402.eds |
| 🖶 🗁 Axor         | PRONET/ED     |
| 🖷 🗁 Baumuller    | - PDO Quota r |
| 🖮 🗁 CiA_DS402    | - PDO Quota i |
| 🖶 🗁 Danaher      |               |
| 🖕 🗁 Estun        | *** Campionam |
| Estun.libs       |               |
|                  |               |
| 🖕 🗁 Hengstler    |               |
| 🛓 🗁 Lust         |               |
| 🖕 🗁 Parker       |               |
| 🖕 🗁 Phase        |               |
| Dramau           |               |

| Baumuller     CiA_DS402     Danaher     Estun     Estun.libs     HDT     Hengstler     Lust     Parker     Phase     Schneider     Vipa | PRONET/EDC configurato con:<br>- FDO Quota reale (qa)<br>- FDO Quota interpolata (qx)<br>*** Campionamento impostato a 2mSec |
|----------------------------------------------------------------------------------------------------|----------------------------------------------------------------------------------------------------|
|                                                                                                    | Inserisci al nodo<br>Inserisci al nodo       Image: Salva       Chiudi                                                       |

X

| Modifica Opzioni Libreria He | slp   |
|------------------------------|-------|
| 🗃 🖬 🔋 👪 🖿 🐰                  | B 🛍 👬 |
| xes (modificato)             |       |
| ⊞CiA_DS402 (1)               |       |
| Ė CiA_DS402 (2)              |       |
| н CiA DS402 (3)              |       |

## C) Expand node 2 and double click on pdo\_Tx1 (Fast)

| 😋 Configura Pdo            |    |
|----------------------------|----|
| Pdo Mappature              |    |
| 0k 🗢 🗅 🕂 🐰 🔟               |    |
| Prodotto : CiA_DS402 (2    | 2) |
| Process data object : TX 1 |    |
| Modo Fast Tast Tast Tast   |    |
| Rute T                     |    |

## **D)** Double click on qa(32)

| Mappatura        |   |
|------------------|---|
| 0k 🗾             |   |
| Prodotto         |   |
| Pdo              |   |
| Numero mappatura | 1 |
| Name Procession  | 1 |

Delete all text Name – (6064 sub0) qa And Insert only text Qb and press button Ok

| 🔄 Aggiu | ungi mappatura pe                      | r          |
|---------|----------------------------------------|------------|
| Mappat  | ura                                    |            |
| Ok 🕫    |                                        |            |
| Prodo   | tto                                    | CiA_DS402  |
| Pdo     |                                        | TX 1       |
| Nume    | ro mappatura                           | 1          |
| Name    | qb                                     | •          |
| Index   | 6064                                   | Subindex 0 |
| Valuta  | index in base<br>sadecimale<br>ecimale | Lenght 32  |

## E) Double clik on pdo\_Rx1 (fast)

| 🖪 Configura Pdo            |     |
|----------------------------|-----|
| Pdo Mappature              |     |
| 0k 💌 🗋 🕂 🐰 🔟               |     |
| Prodotto : CiA DS402 (     | (2) |
| Process data object : RX 1 |     |
|                            |     |
| Modo Fast                  |     |
|                            |     |
| Byte 4                     |     |

## F) Double click on qx(32)

| Mappatura        |           |
|------------------|-----------|
| 0k 🕫             |           |
| Prodotto         | CiA_DS402 |
| Pdo              | RX 1      |
| Numero mappatura | 1         |
|                  |           |

#### Delete all text Name – (60C1 sub1) qx And Insert only text Qy and press button Ok

| Mannati     | (in                         |            |      |
|-------------|-----------------------------|------------|------|
|             | ura                         |            |      |
| Prodot      | to                          | CiA D      | S402 |
| Pdo         |                             | RX         |      |
| Nume        | ro mappatura                |            | 1    |
| Name        | Qy                          |            | •    |
| Index       | 60C1                        | Subindex 1 |      |
| Valuta<br>E | index in base<br>sadecimale | Lenght 32  |      |

## G) Press Ok for enable the modify

| 😋 Configura Pdo            |  |
|----------------------------|--|
| Pdo Mappature              |  |
| ок 🗠 🗅 🕂 🐰 🔟               |  |
| Prodotto : CiA_DS402 (2)   |  |
| Process data object : RX 1 |  |
| Modo Fast                  |  |

## Repeat point C to G for node 3 Inserting Qc(Qb) and Qz(Qy)

H) Press Save for save configuration

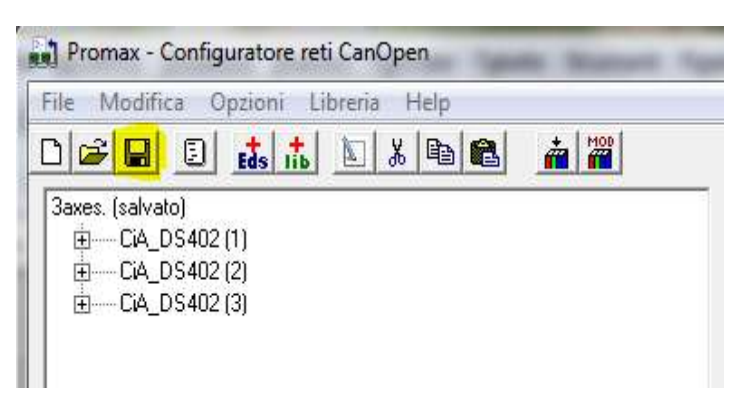

Now the CanOpen Axes configuration is Ready. The CanOpen Drives must be set in the following mode:

| X AXIS | Node 1 | Baud 500 Kb |
|--------|--------|-------------|
| Y AXIS | Node 2 | Baud 500 Kb |
| Z AXIS | Node 3 | Baud 500 Kb |

3) Insert object ISOVIRTUAL and set the default properties *Objects* → *Iso\_Ns* → *IsoVirtual.vco* 

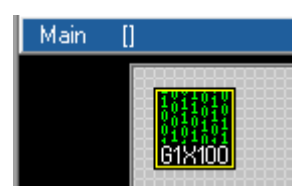

4) Insert Axis X ISOCanOpen Objects → Iso\_Ns → IsoCanOpen.vco

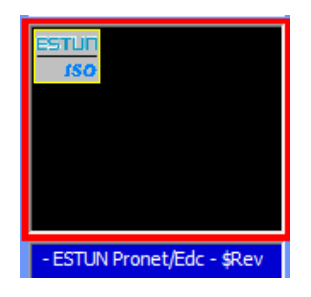

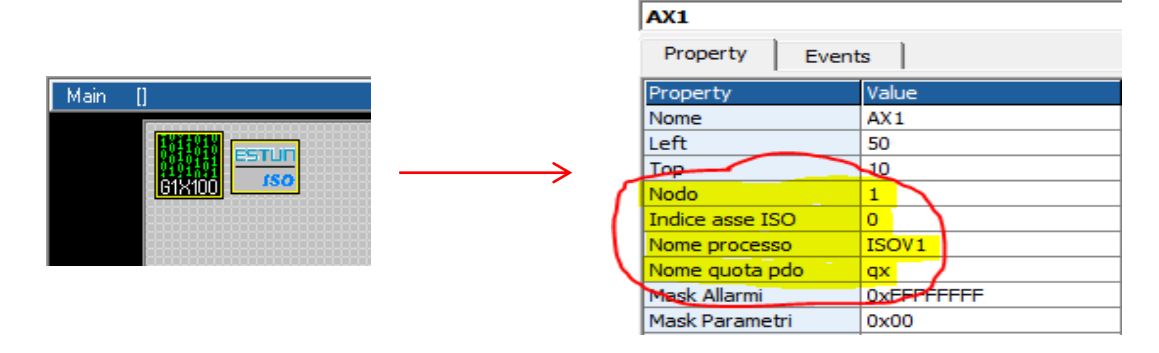

#### Note:

For select the PDO QX,QY and QZ, you must have first created the configuration CanOpen. When you Double Click on "Nome quota pdo", the windows Variable List is open. Select the VCB tab and choose the variable name with double click

| Internal  | Bit | VCB | System | Define | Static | Fixed | VSD |
|-----------|-----|-----|--------|--------|--------|-------|-----|
| Jame      |     |     | 1      | Type   |        |       |     |
| IX        |     |     |        | LONG   | 2      |       |     |
| iy<br>Iy  |     |     |        | LONG   |        |       | -   |
| ļΖ        |     |     |        | LONG   |        |       |     |
|           |     |     |        |        |        |       |     |
|           |     |     |        |        |        |       |     |
|           |     |     |        |        |        |       |     |
|           |     |     |        |        |        |       |     |
|           |     |     |        |        |        |       |     |
|           |     |     |        |        |        |       |     |
|           |     |     |        |        |        |       |     |
|           |     |     |        |        |        |       |     |
|           |     |     |        |        |        |       |     |
|           |     |     |        |        |        |       |     |
|           |     |     |        |        |        |       |     |
|           |     |     |        |        |        |       |     |
|           |     |     |        |        |        |       |     |
|           |     |     |        |        |        |       |     |
|           |     |     |        |        |        |       |     |
|           |     |     |        |        |        |       |     |
|           |     |     |        |        |        |       | -   |
| · · · · · |     |     |        |        |        |       |     |

#### 6) Insert Axis Y ISOCanOpen and set the following properties *Objects* → *Iso\_Ns* → *IsoCanOpen.vco*

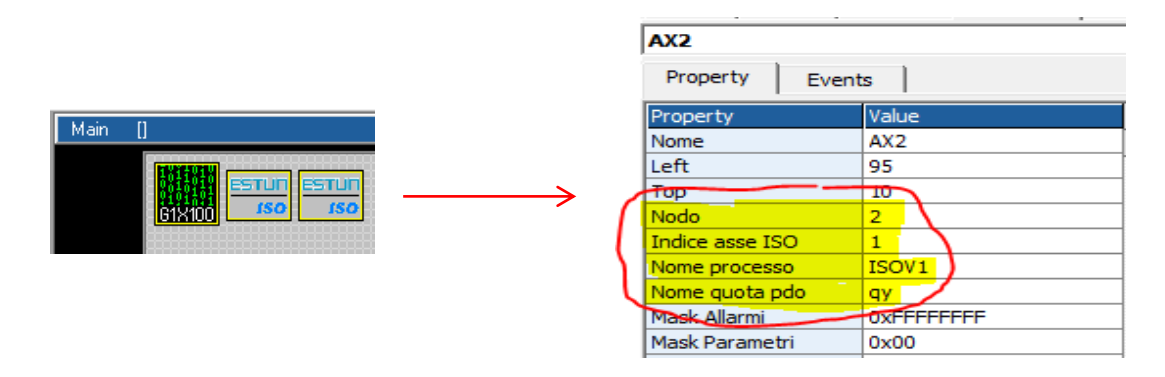

7) Insert Axis Z ISOCanOpen and set the following properties *Objects* → *Iso\_Ns* → *IsoCanOpen.vco* 

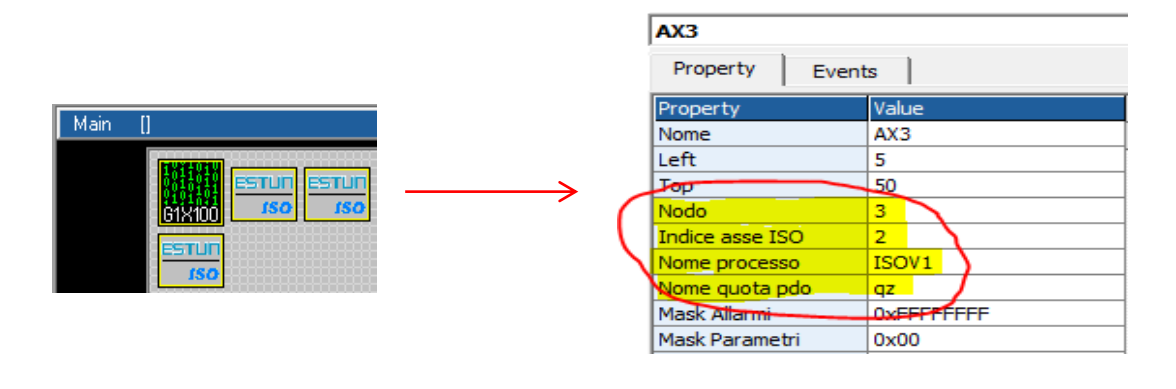

# 8) Insert the object ObjInterpola Objects → Motor Control → CobjInterpola.vco

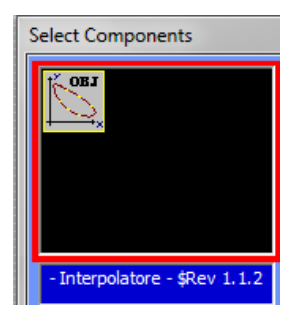

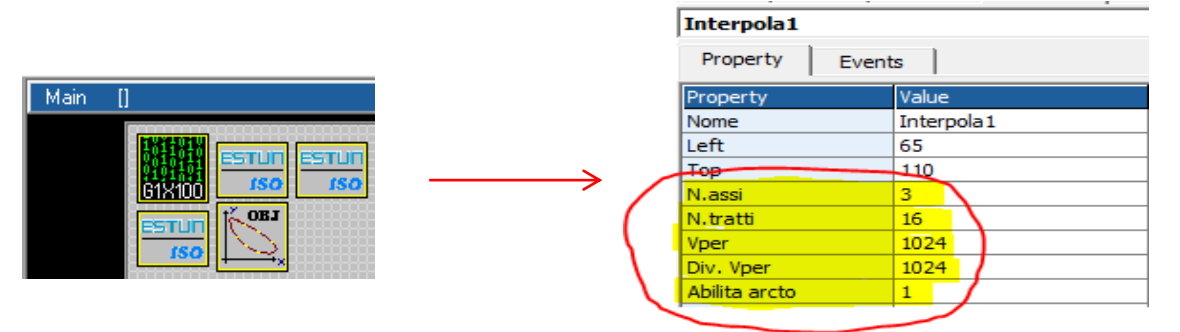

10) Insert in the Task main (or task plc) the code management

| TASK PLC Code          |                                                |  |
|------------------------|------------------------------------------------|--|
| Init Task PLC Task PLC |                                                |  |
| 1                      | 7                                              |  |
| 2                      | ' Read The Analog Inputs                       |  |
| 3                      | ' For override control                         |  |
| 4                      | /                                              |  |
| 5                      | ISOV1 vper=ng adc(0)                           |  |
| 6                      | ·                                              |  |
| 7                      | ' Test Digital Inputs                          |  |
| 8                      | /                                              |  |
| 9                      | ISOV1 ext fcz x=!ISOV1.inp0 ' Homing switch X  |  |
| 10                     | ISOV1 ext fcz y=!ISOV1.inp1 ' Homing switch Y  |  |
| 11                     | ISOV1_ext_fcz_z=!ISOV1.inp2 ' Homing switch Z  |  |
| 12                     | ISOV1_ext_emcy=!ISOV1.inp3 ' General EMERGENCY |  |
| 13                     | ISOV1_ext_jogp_x=ISOV1.inp4 ' JOG X +          |  |
| 14                     | ISOV1_ext_jogm_x=ISOV1.inp5 ' JOG X -          |  |
| 15                     | ISOV1_ext_jogp_y=ISOV1.inp6 ' JOG Y +          |  |
| 16                     | ISOV1_ext_jogm_y=ISOV1.inp7 ' JOG Y -          |  |
| 17                     | ISOV1_ext_jogp_z=ISOV1.inp8 ' JOG Z +          |  |
| 18                     | ISOV1_ext_jogm_z=ISOV1.inp9 ' JOG Z -          |  |
| 19                     | ·                                              |  |
| 20                     | ' Test Digital Outputs                         |  |
| 21                     | ·                                              |  |
| 22                     | ISOV1.out0=ISOV1_status_enable_x 'X enabled    |  |
| 23                     | ISOV1.out1=ISOV1_status_enable_y 'Y enabled    |  |
| 24                     | ISOV1.out2=ISOV1_status_enable_z 'Z enabled    |  |
| 25                     | ISOV1.out2=ISOV1_status_error ' CNC error      |  |

#### ·\_\_\_\_\_

' Read The Analog Inputs

' For override control

ISOV1\_vper=ng\_adc(0)

' Test Digital Inputs

'\_\_\_

ī

| ISOV1_ext_fcz_x=!ISOV1.inp0 | ' Homing switch X   |
|-----------------------------|---------------------|
| ISOV1_ext_fcz_y=!ISOV1.inp1 | ' Homing switch Y   |
| ISOV1_ext_fcz_z=!ISOV1.inp2 | ' Homing switch Z   |
| ISOV1_ext_emcy=!ISOV1.inp3  | ' General EMERGENCY |
| ISOV1_ext_jogp_x=ISOV1.inp4 | 'JOG X +            |
| ISOV1_ext_jogm_x=ISOV1.inp5 | ' JOG X -           |
| ISOV1_ext_jogp_y=ISOV1.inp6 | 'JOG Y +            |
| ISOV1_ext_jogm_y=ISOV1.inp7 | ' JOG Y -           |
| ISOV1_ext_jogp_z=ISOV1.inp8 | ' JOG Z +           |
| ISOV1_ext_jogm_z=ISOV1.inp9 | ' JOG Z -           |
| l                           |                     |

' Test Digital Outputs

| ·                                  |             |
|------------------------------------|-------------|
| ISOV1.out0=ISOV1_status_enable_x   | ' X enabled |
| ISOV1.out1=ISOV1_status_enable_y   | ' Y enabled |
| ISOV1.out2=ISOV1_status_enable_z   | ' Z enabled |
| ISOV1.out2=ISOV1_status_error 'CNC | error       |

## 14.4 NGM EVO+NGQx (CanOpen) Axes 3 Step/Dir, Spindle and handwheel

Link RS32 on COM1 NGM EVO

The following project use a handwheel connect to Ch 1 encoder inputs NGQx , selector for JOG AXES and spindle in Analog output 1 in NGQx. The selector Axes JOG and Handwheel speed are connect to NGQx digital inputs in CanOpen To enable a selector is necessary insert in the init TASK PLC the following code: ISOV1\_soft\_sel\_man=0 'Enable the internal VTB selector

## **Digital Inputs**

| Digital Input 1        | (NGM EVO <i>ISOV1.inp0</i> ) | → Switch Home X (N.C.)           |
|------------------------|------------------------------|----------------------------------|
| Digital Input 2        | (NGM EVO <i>ISOV1.inp1</i> ) | → Switch Home Y (N.C.)           |
| Digital Input 3        | (NGM EVO <i>ISOV1.inp2</i> ) | → Switch Home Z (N.C.)           |
| Digital Input 4        | (NGM EVO <i>ISOV1.inp3</i> ) | → GENERAL EMERGENCY INPUT (N.C.) |
| •                      |                              |                                  |
| •                      |                              |                                  |
| Digital Input 1        | (NGQx ISOV1.inp16)           | → Selector JOG X (N.O.)          |
| Digital Input 2        | (NGQx ISOV1.inp17)           | → Selector JOG Y (N.O.)          |
| <b>Digital Input 3</b> | (NGQx ISOV1.inp18)           | → Selector JOG Z (N.O.)          |
| Digital Input 4        | (NGQx ISOV1.inhp19)          | → Button JOG - (N.O.)            |
| <b>Digital Input 5</b> | (NGQx ISOV1.inp20)           | → Button JOG + (N.O.)            |
| <b>Digital Input 6</b> | (NGQx ISOV1.inp21)           | → Handwheel Speed x1             |
| Digital Input 7        | (NGQx ISOV1.inp22)           | → Handwheel Speed x10            |
| <b>Digital Input 8</b> | (NGQx ISOV1.inp23)           | → Handwheel Speed x100           |
|                        |                              |                                  |

## **Analog Inputs**

Analog Inputs 1 (NGQx)  $\rightarrow$  Feed Potentiometer Override Axes For enable this Override, you must select the Enable the "Ext OW" from IsoNs Interface"

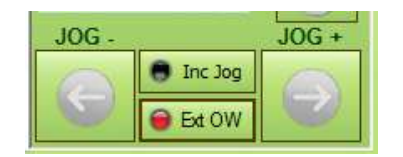

## **Digital Outputs**

| Digital outputs 1 (NGM EVO ISOV1.out0) |
|----------------------------------------|
| Digital outputs 2 (NGM EVO ISOV1.out1) |
| Digital outputs 3 (NGM EVO ISOV1.out2) |
| Digital outputs 4 (NGM EVO ISOV1.out3) |

Digital outputs 1 (NGQx *ISOV1.out16*) Digital outputs 2 (NGQx *ISOV1.out17*) Digital outputs 3 (NGQx *ISOV1.out18*)

## **Encoder Inputs**

Encoder Ch 1 (NGQx)

#### Analog Outputs

Analog out 1 (NGQx)

→ X axis enabled
 → Y axis enabled
 → Z axis enabled
 → CNC Error

- → Spindle start/stop
- → Spindle CW (M3)
- → Spindle CCW (M4)

→ HandWheel encoder

 $\rightarrow$  SPEED Spindle

1) Open new project VTB and select NGM EVO – Enable the CanOpen Fieldbus – see following

| Option                             |                         | ×          |
|------------------------------------|-------------------------|------------|
| General RS232 Protocol Field Bus P | Protocol Hardware Conf. | Connection |
| CAN OPEN Protocol                  | ETHERCAT Protocol       |            |
| CAN OPEN 💌                         | - nessuno -             | -          |
| Baud rate Sync                     |                         |            |
| 500000 Off C On @                  |                         |            |
| CAN error showing mode             |                         |            |
| None C                             |                         |            |
| Standard C                         |                         |            |
| Custom (•                          |                         |            |
| Slow Px<br>0 @ 1 C 2 C             |                         |            |
|                                    | ОК                      | Annulla    |

## Select a 4 Ms sample

| Start Page:  | 1               |
|--------------|-----------------|
| Sample:      | 4 mS            |
| Task Time: 5 | x 4 = 20 mS     |
| Screensave:  | I Enable 30 sec |

## 2) Prepare the file COP with CanOpen configurator

## A) Open the CanOpen configurator

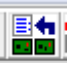

| File Modifica Opzioni Libreria Help |                                                                                                   |
|-------------------------------------|---------------------------------------------------------------------------------------------------|
|                                     | Prodotti Can presenti : 0  Dati Pdo  Mode Byte Cob_Id Comm Comm Comm Nictime RTR  Oggetti Mappati |

B) Add from Lib the Promax type Canax → CanAX2.libs and insert node 1 – Press button *"esegui"* 

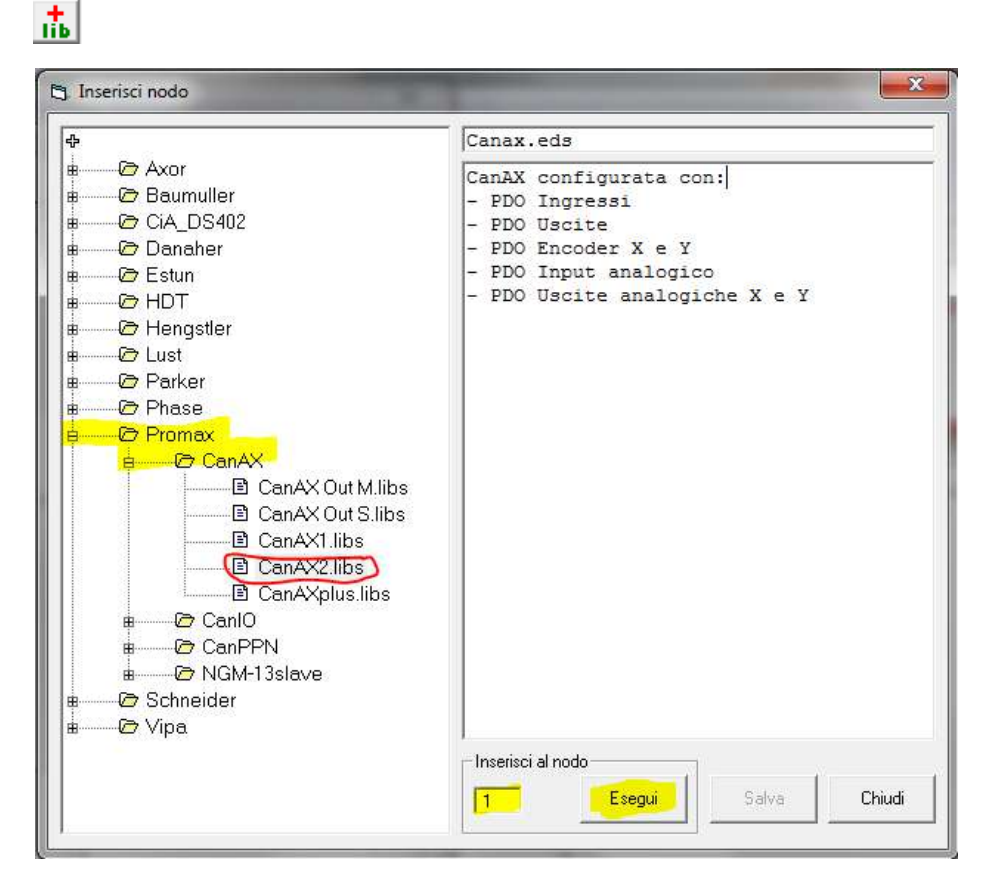

#### **C)** Press button Save

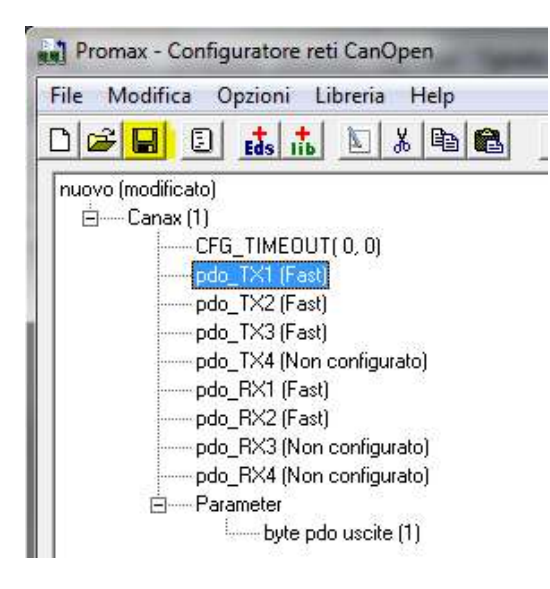

3) Set link on COM2 NGM EVO and PP Interp mask on 7 (X Y Z channel enabled)

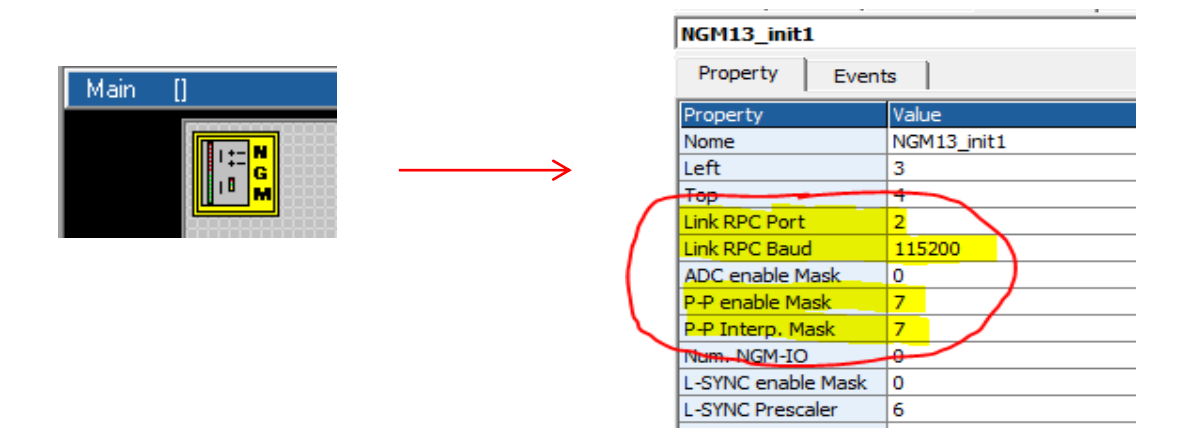

## 4) Insert object ISOVIRTUAL and set the default properties

## $\textit{Objects} \rightarrow \textit{Iso}\_\textit{Ns} \rightarrow \textit{IsoVirtual.vco}$

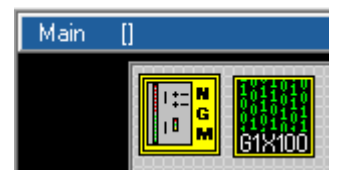

5) Insert Axis X ISOPP Objects → Iso\_Ns → IsoPP.vco

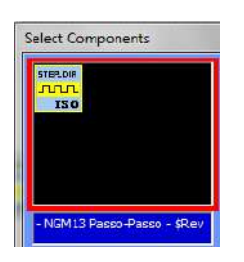

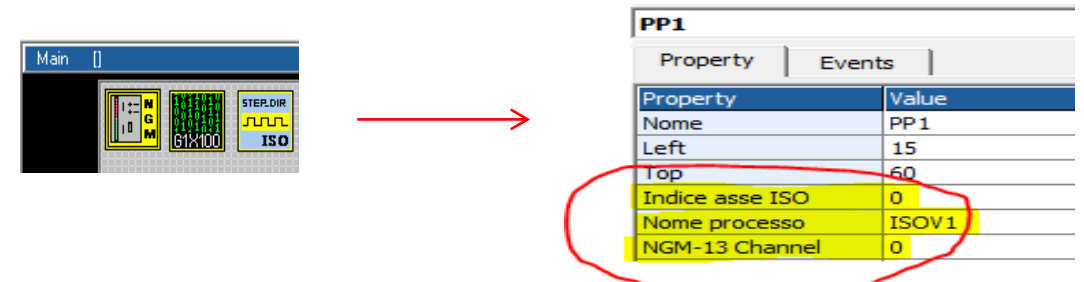

7) Insert Axis Y ISOPP and set the following properties *Objects* → *Iso\_Ns* → *IsoPP.vco* 

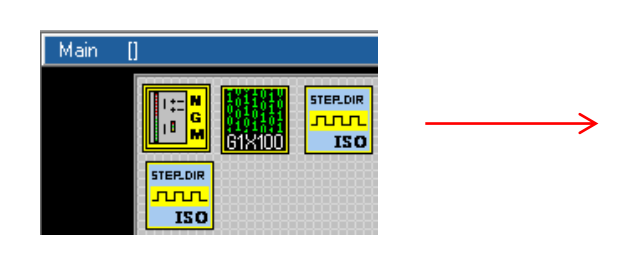

| PP2             |       |
|-----------------|-------|
| Property Event  | s     |
| Property        | Value |
| Nome            | PP2   |
| Left            | 65    |
| Тор             | 60    |
| Indice asse ISO | 1     |
| Nome processo   | ISOV1 |
| NGM-13 Channel  | 1     |
|                 |       |

8) Insert Axis Z ISOPP and set the following properties  $Objects \rightarrow Iso_Ns \rightarrow IsoPP.vco$ 

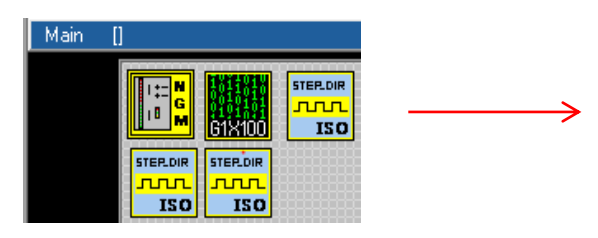

|   | PP3             |       |
|---|-----------------|-------|
|   | Property Event  | s     |
|   | Property        | Value |
|   | Nome            | PP3   |
|   | Left            | 115   |
|   | Тор             | 88    |
| 1 | Indice asse ISO | 2     |
| L | Nome processo   | ISOV1 |
| N | NGM-13 Channel  | 2     |
|   |                 |       |

9) Insert the ISO-IO Can-Ax (is the same of NGQx)  $Objects \rightarrow Iso_Ns \rightarrow ISO-IO.vco$ 

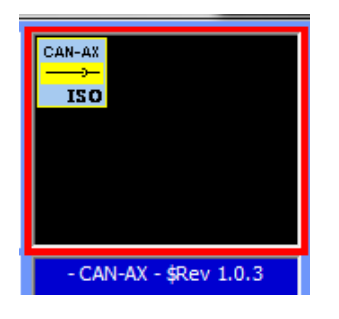

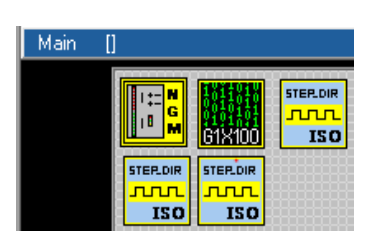

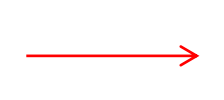

| digio1               |         |  |  |
|----------------------|---------|--|--|
| Property Eve         | ents    |  |  |
| Property             | Value   |  |  |
| Nome                 | digio 1 |  |  |
| Nodo                 | 0       |  |  |
| Allarme cfg          | 41      |  |  |
| Nome processo        | ISOV1   |  |  |
| Indice ISO-IO (16 bi | t) 1 5  |  |  |
| Hardware enable      | True    |  |  |
| Variabile inp        | Input1  |  |  |
| Variabile out        | Output1 |  |  |

#### Note:

For select the Variabile Inp and Variabile out, you must have first created the configuration CanOpen. When you Double Click on "Variabile Inp" or " Variabile out", the windows Variable List is open. Select the VCB tab and choose the variable name with double click

| Internal Bit | VCB | System | Define | Static | Fixed | VSD   |
|--------------|-----|--------|--------|--------|-------|-------|
| Name         |     |        | Туре   |        |       | -     |
| Input1       |     |        | INT    | 1      |       |       |
| EncX         |     |        | LONG   |        |       |       |
| EncY         |     |        | LONG   |        |       |       |
| AnaInput     |     |        | INT    |        |       |       |
| Output1      |     |        | CHAR   |        |       |       |
| AnaOut1      |     |        | INT    |        |       |       |
| AnaOut2      |     |        | INT    |        |       |       |
|              |     |        |        |        |       |       |
|              |     |        |        |        |       |       |
|              |     |        |        |        |       |       |
|              |     |        |        |        |       |       |
|              |     |        |        |        |       |       |
|              |     |        |        |        |       |       |
|              |     |        |        |        |       |       |
|              |     |        |        |        |       |       |
|              |     |        |        |        |       |       |
|              |     |        |        |        |       |       |
|              |     |        |        |        |       |       |
|              |     |        |        |        |       |       |
|              |     |        |        |        |       |       |
|              |     |        |        |        | 1     | 1     |
| Name Input1  |     |        |        |        | ок    | Close |

#### 11) Insert the object ObjInterpola

 $Objects \rightarrow Motor \ Control \rightarrow CobjInterpola.vco$ 

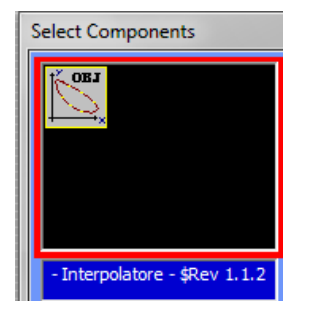

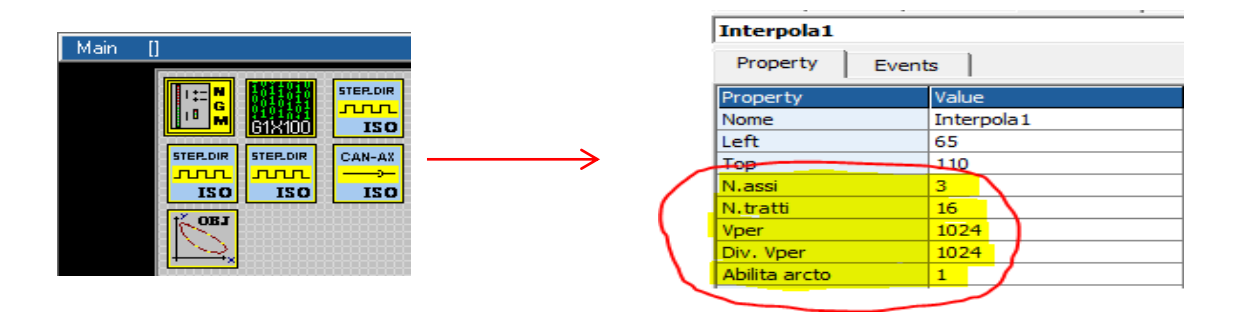

#### 13) Declare a following Global Variables

| Internal VAR Bit VAR | Define | Static VAR | VSD VAR         | Fixed VA |
|----------------------|--------|------------|-----------------|----------|
|                      |        | ▼ No       | ▼ EXP           |          |
| Variable             | Туре   | Shar       | ed Export in Cl | ass      |
| EncoderInput         | LONG   | No         |                 |          |
| EncoderOut           | LONG   | No         |                 |          |

#### 14) Insert the FiltroVol Object for handwheel Objects → Motor Control → CfiltroVol.vco

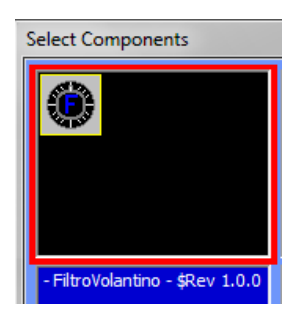

#### **15)** Set the following properties

|                          |   | FiltroVol1      |              |  |  |  |
|--------------------------|---|-----------------|--------------|--|--|--|
| Main II                  |   | Property Even   | ts           |  |  |  |
| Main []                  |   | Property        | Value        |  |  |  |
|                          |   | Nome            | FiltroVol 1  |  |  |  |
|                          |   | Left            | 100          |  |  |  |
|                          |   | Тор             | 55           |  |  |  |
| STEP.DIR STEP.DIR CAN-AX | / | Numero elementi | 10           |  |  |  |
|                          | ( | Molt. filtro    | 100          |  |  |  |
|                          | ( | Encoder         | EncoderInput |  |  |  |
| OB1 CB1                  |   | Variabile       | EncoderOut   |  |  |  |
|                          |   |                 |              |  |  |  |

#### 16) Insert in "Init task PLC " the entry point for M Functions and the enable external selector

|   | TASK    | PLC Cod | e        |            |          |         |             |          |
|---|---------|---------|----------|------------|----------|---------|-------------|----------|
|   | Ind. T. | ask PLC | Task PLC |            |          |         |             |          |
| l | 1       | ISOV1   | soft_sel | _man=0     | ' Enable | the in  | ternal VTB  | selector |
| l | 2       | ISOV1   | Start_m= | StartMacro | ' entry  | point . | MACRO manag | gement   |

#### 17) Insert 2 Define Constant in Global Variables → Define

The MAXSPEEDSPINDLE depend to MAX rpm at 10 Volt your spindle

| Internal VAR    | Bit VAR | Define | Static VAR |
|-----------------|---------|--------|------------|
|                 |         |        |            |
| Variable        |         | Туре   |            |
| MAXDAC          |         |        | 2047       |
| MAXSPEEDSPINDLE |         |        | 24000      |

#### 18) Insert in Task Main Functions Page M functions management

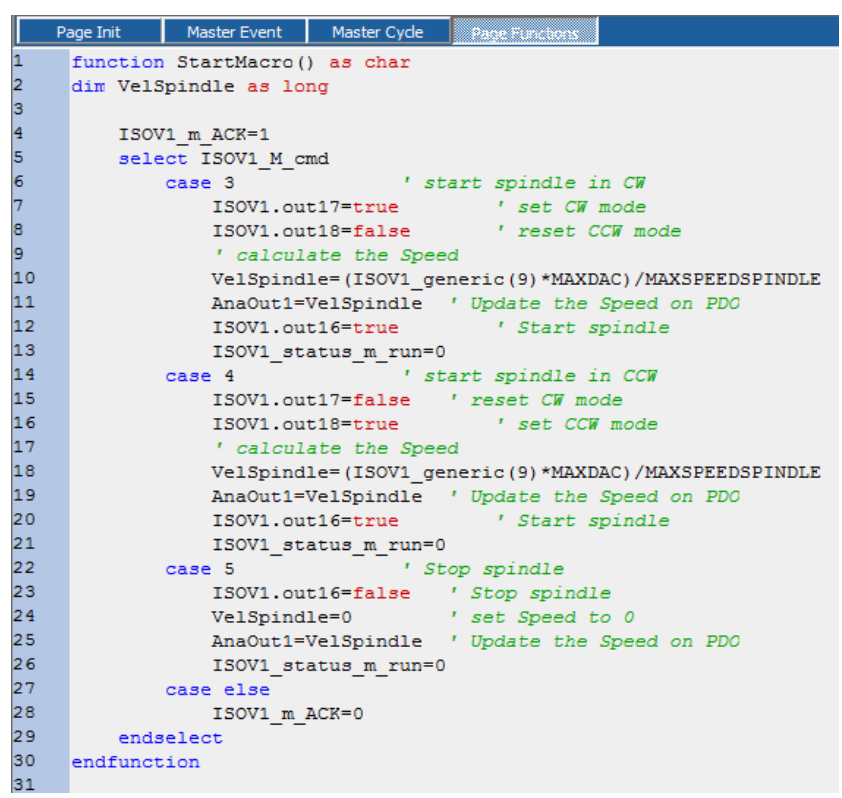

#### function StartMacro() as char dim VelSpindle as long

```
ISOV1_m_ACK=1
select ISOV1_M_cmd
                                       ' start spindle in CW
       case 3
                                               'set CW mode
                ISOV1.out17=true
               ISOV1.out18=false
                                               ' reset CCW mode
                ' calculate the Speed
                VelSpindle=(ISOV1_generic(9)*MAXDAC)/MAXSPEEDSPINDLE
                AnaOut1=VelSpindle
                                       ' Update the Speed on PDO
                                               'Start spindle
               ISOV1.out16=true
                ISOV1_status_m_run=0
       case 4
                                       ' start spindle in CCW
                                       ' reset CW mode
                ISOV1.out17=false
                ISOV1.out18=true
                                               'set CCW mode
                ' calculate the Speed
                VelSpindle=(ISOV1 generic(9)*MAXDAC)/MAXSPEEDSPINDLE
                AnaOut1=VelSpindle
                                       ' Update the Speed on PDO
                ISOV1.out16=true
                                               'Start spindle
                ISOV1_status_m_run=0
       case 5
                                        ' Stop spindle
                ISOV1.out16=false
                                       'Stop spindle
                VelSpindle=0
                                       ' set Speed to 0
                AnaOut1=VelSpindle
                                       ' Update the Speed on PDO
                ISOV1_status_m_run=0
       case else
                ISOV1_m_ACK=0
endselect
```

endfunction

19) Insert in Task Main (Master Cycle) Or Task PLC the Call at Functions for I/O Management

|   | Pa | Page Init Master Event |          | Master Cycle Page Functions       |
|---|----|------------------------|----------|-----------------------------------|
|   | 1  | AxesHomi               | .ng ()   | ' Contro homing Switch            |
|   | 2  | GetEMCY (              | )        | ' Get emergency status            |
|   | 3  | AxesManu               | alJog()  | ' Control Manuale JOG             |
| ŀ | 4  | SpeedHan               | dWheel() | ' Control Speed handwheel         |
| 1 | 5  | Get0verr               | ide()    | ' Read the Override potentiometer |
| 1 | 6  | SetOutpu               | its()    | ' Set Digital outputs             |

| AxesHoming()     | ' Contro homing Switch            |
|------------------|-----------------------------------|
| GetEMCY()        | ' Get emergency status            |
| AxesManualJog()  | ' Control Manuale JOG             |
| SpeedHandWheel() | ' Control Speed handwheel         |
| GetOverride()    | ' Read the Override potentiometer |
| SetOutputs()     | ' Set Digital outputs             |

#### 20) Insert the functions in Task Main (Page Functions)

|          | Pa        | age Init          | Master Event            | Master Cycl    | e    | Page Funct  | acens              |      |
|----------|-----------|-------------------|-------------------------|----------------|------|-------------|--------------------|------|
|          | 1         | ******            | ******                  | ******         | **** | *           |                    |      |
|          | 2         | ' Contro          | l the switch            | Axes hom:      | ing  |             |                    |      |
|          | 3         | ******            | **********              | *******        | **** | *           |                    |      |
|          | 4         | function          | AxesHoming(             | ) as void      |      | Remine      |                    | ch V |
|          | 6         | TSOV              | 1_ext_1cz_x=            | 'ISOV1.in      | 50 · | Homing      | swit               | ch X |
|          | 7         | ISOV              | 1 ext fcz z=            | !ISOV1.in      | o2 ' | Homing      | swit               | ch Z |
|          | 8         | endfunct          | ion                     | -              |      |             |                    |      |
|          | 9         |                   |                         |                |      |             |                    |      |
|          | 10        | •                 |                         |                |      |             |                    |      |
|          | 11        | •                 |                         |                |      |             |                    |      |
|          |           |                   |                         |                |      |             |                    |      |
| *****    | *****     | *****             | *****                   | ****           |      |             |                    |      |
| ' Contro | ol the    | switch A          | kes homing              |                |      |             |                    |      |
| !*****   | *****     | ******            | ******                  | ****           |      |             |                    |      |
| functio  | n Ave     | sHoming           | ) as void               |                |      |             |                    |      |
| iunetio  |           | /1 ovt fo         | $y = \frac{1}{100}$     | n0 'Ua         | mir  | a cwitch    | v                  |      |
|          | 1301      |                   | 2_x=:150v1.in           | ро по<br>•1 Ци |      | ig switch   | $\hat{\mathbf{v}}$ |      |
|          | 1501      |                   | z_y=!ISOV1.In           |                | omir | ig switch   | <u> </u>           |      |
|          | ISOV      | /1_ext_fc         | z_z=!ISOV1.in           | p2 'Ho         | omir | ng switch   | z                  |      |
| endfun   | ction     |                   |                         |                |      |             |                    |      |
| *****    | *****     | *****             | *****                   | ****           |      |             |                    |      |
| ' Contro | ol the    | <b>General</b> E  | Emergency               |                |      |             |                    |      |
| !****    | *****     | ******            | *****                   | ****           |      |             |                    |      |
| functio  | n Getl    | EMCY() a          | s void                  |                |      |             |                    |      |
|          | ISON      | /1 ext er         | ncv=!ISOV1.in           | m3 'Ge         | ner  | al emerg    | encv               |      |
| ondfun   | ction     |                   | 11cy=.150 V 1111        |                |      | ui cilici b | circy              |      |
| !*****   | *****     | *****             | ****                    | ****           |      |             |                    |      |
|          |           |                   |                         |                |      |             |                    |      |
| Contr    | oi iviai  | nuale JOG         |                         |                |      |             |                    |      |
| *****    | ****      | * * * * * * * * * | * * * * * * * * * * * * | * * * *        |      |             |                    |      |
| functio  | n Axe     | sManualJ          | og() as void            |                |      |             |                    |      |
|          | if ISC    | OV1.inp1          | 5 ' :                   | Set Axis X     |      |             |                    |      |
|          |           | ISOV              | 1_asse_man=             | 0              |      |             |                    |      |
|          | endi      | f                 | · <u> </u>              |                |      |             |                    |      |
|          | if ISC    | OV1.inp1          | 7 '                     | Set Axis Y     |      |             |                    |      |
|          |           | 1001              | 1 assa man-             | 1              |      |             |                    |      |
|          | : ام مر م | 1300              | T_asse_IIIdII-          | 1              |      |             |                    |      |
|          | endi      |                   |                         |                |      |             |                    |      |
|          | if ISC    | OV1.inp18         | 8 'S                    | et Axis Z      |      |             |                    |      |
|          |           | ISOV              | 1_asse_man=             | 2              |      |             |                    |      |

| endif                                              |                     |  |  |  |  |  |
|----------------------------------------------------|---------------------|--|--|--|--|--|
| ISOV1 ext jogp=ISOV1.inp20 'Update the Jog Input + |                     |  |  |  |  |  |
| ISOV1 ext jogm=ISOV1.inp19 'Update the Jog Input - |                     |  |  |  |  |  |
| endfunction                                        |                     |  |  |  |  |  |
| *****                                              | ****                |  |  |  |  |  |
| ' Control Manuale JOG                              |                     |  |  |  |  |  |
| ' The update Encoder is in Task PLC                |                     |  |  |  |  |  |
| !*********                                         | ****                |  |  |  |  |  |
| function SpeedHandWheel() as vo                    | id                  |  |  |  |  |  |
| if ISOV1.inp21                                     | 'multiplier x1      |  |  |  |  |  |
| ISOV1_msofv=1                                      |                     |  |  |  |  |  |
| endif                                              |                     |  |  |  |  |  |
| if ISOV1.inp22                                     | 'multiplier x10     |  |  |  |  |  |
| ISOV1_msofv=10                                     |                     |  |  |  |  |  |
| endif                                              |                     |  |  |  |  |  |
| if ISOV1.inp23                                     | 'multiplier x100    |  |  |  |  |  |
| ISOV1_msofv=10                                     | 0                   |  |  |  |  |  |
| endif                                              |                     |  |  |  |  |  |
| endfunction                                        |                     |  |  |  |  |  |
| ***************************************            | *****               |  |  |  |  |  |
| Control Override potentiometer                     |                     |  |  |  |  |  |
| ' from PDO declare in configurator                 | CanOpen             |  |  |  |  |  |
| ***************************************            | *****               |  |  |  |  |  |
| function GetOverride()as void                      |                     |  |  |  |  |  |
| ISOV1_vper=AnalInput                               |                     |  |  |  |  |  |
| endfunction                                        | ****                |  |  |  |  |  |
|                                                    | * * * * *           |  |  |  |  |  |
| Set digital outputs                                | ****                |  |  |  |  |  |
|                                                    |                     |  |  |  |  |  |
|                                                    |                     |  |  |  |  |  |
|                                                    | _enable_x X enabled |  |  |  |  |  |
|                                                    | enable z 'Zenabled  |  |  |  |  |  |
|                                                    | error 'CNC error    |  |  |  |  |  |
| andfunction                                        |                     |  |  |  |  |  |
| Churanetion                                        |                     |  |  |  |  |  |

21) Insert in the Task PLC the handwheel encoder update

This functions must be sync with task PLC

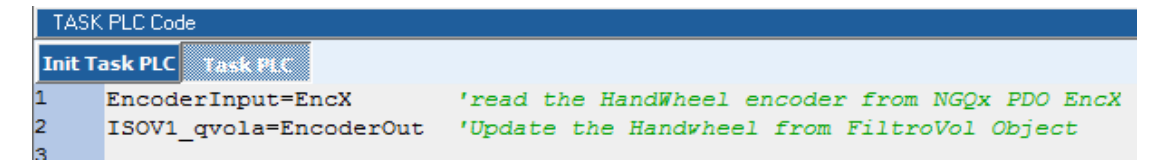

EncoderInput=EncX ISOV1\_qvola=EncoderOut 'read the HandWheel encoder from NGQx PDO EncX 'Update the Handwheel from FiltroVol Object

## Index

| 1    | PREFACE                                                       | 3  |
|------|---------------------------------------------------------------|----|
| 2    | BASE COMPONENTS                                               | 3  |
| 2.1  | Select Hardware                                               | 3  |
| 2.2  | Insert Object <i>cobjinterpola</i>                            | 3  |
| 2.3  | Properties setting of objinterpola                            | 4  |
| 2.4  | Insert Object Iso Virtual                                     | 4  |
| 2.5  | Properties setting of IsoVirtual                              | 4  |
| 2.6  | Insert a long fixed variable name fixed0                      | 5  |
| 3    | Insert the Axes type                                          | 5  |
| 4    | Insert the I/O                                                | 10 |
| 5    | USE the M functions to internal the CNC                       | 11 |
| 5.1  | Read the M parameters                                         | 12 |
| 5.2  | Write the M parameters                                        | 12 |
| 5.3  | M flags                                                       | 13 |
| 5.4  | Example M3 M4 M5 start/stop Spindle                           | 14 |
| 6    | Standard I/O                                                  | 15 |
| 7    | Status Word                                                   | 22 |
| 8    | PLC I/O management                                            | 23 |
| 8.1  | Defined bit digital Inputs                                    | 23 |
| 8.2  | Defined bit digital Outputs                                   | 23 |
| 9    | FEED External Override                                        | 23 |
| 10   | Electronic HandWheel                                          | 24 |
| 11   | Machine Parameters                                            | 27 |
| 11.1 | General Parameters                                            | 27 |
| 11.2 | 2 Axes X Parameters                                           | 28 |
| 11.3 | 3 Custom Parameters                                           | 29 |
| 12   | Alarms bit mapped                                             | 30 |
| 13   | CanOpen Alarms                                                | 31 |
| 14   | Examples                                                      | 32 |
| 14.1 | NGQ-NGM EVO 3 Axes Step/Dir                                   | 32 |
| 14.2 | 2 NG35+2xNGIO Axes 3 Analog +/- 10V and handwheel             |    |
| 14.3 | 3 NG35+1xNGIO Axes 3 CanOpen                                  | 42 |
| 14.4 | NGM EVO+NGQx (CanOpen) Axes 3 Step/Dir, Spindle and handwheel | 51 |